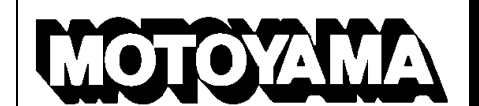

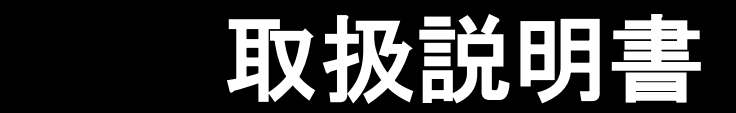

# <u>EA10S 形バルブポジショナ</u>

# (HART 通信編)

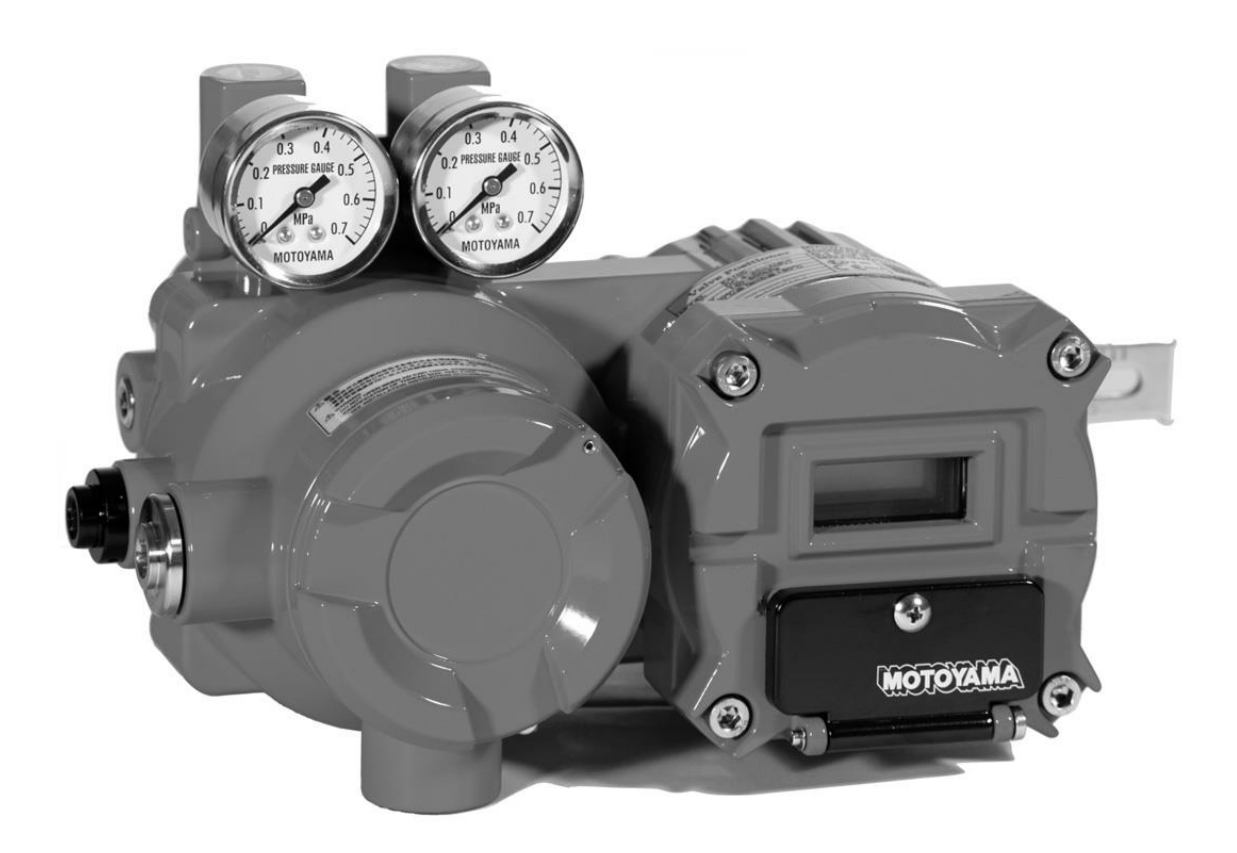

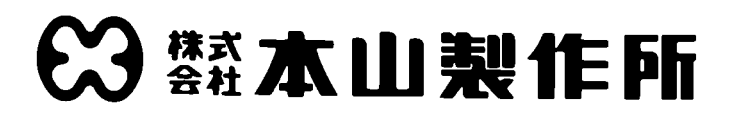

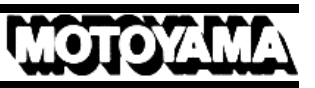

### 【目次】

| 1        | 概要                                       | 2         |
|----------|------------------------------------------|-----------|
|          | 1.1 適用範囲                                 | $\dots 2$ |
|          | 1.2 接続の概要                                | $\dots 2$ |
| <b>2</b> | 準備                                       | 3         |
|          | 2.1 PC の準備                               | 3         |
|          | 2.2 DD ファイルのダウンロード                       | 3         |
| 3        | 接続                                       | 4         |
|          | 3.1 FieldMate の起動                        | 4         |
|          | 3.2 DD ファイルのインストール                       | 6         |
|          | 3.3 DTM Works の起動                        | 8         |
|          | 3.4 DTM Works の終了                        | . 10      |
|          | 3.5 FieldMate の終了                        | . 11      |
| 4        | メニューの説明                                  | . 12      |
|          | 4.1 Drive Information                    | . 12      |
|          | 4.2 Detail                               | . 13      |
|          | 4.3 Device Information                   | .14       |
|          | 4.4 HART Information                     | . 15      |
|          | 4.5 Calibration                          | . 16      |
|          | 4.6 Hand Calibration                     | . 17      |
|          | 4.7 Parameters                           | . 18      |
|          | 4.8 Valve Setting                        | . 19      |
|          | 4.9 User Set Character                   | . 20      |
|          | 4.10 Diagnostic                          | . 21      |
|          | 4.11 Cycle Count(診断機能…反転動作回数アラーム)        | . 22      |
|          | 4.12 Travel Accumulator(診断機能…作動距離積算アラーム) | . 23      |
|          | 4.13 Full Close Count(診断機能…全閉回数アラーム)     | .24       |
|          | 4.14 Deviation(診断機能…開度偏差アラーム)            | . 25      |
|          | 4.15 Review                              | . 26      |
| <b>5</b> | 操作方法                                     | . 27      |
|          | 5.1 数値入力、リスト選択タイプ                        | . 27      |
|          | 5.2 実行タイプ                                | . 30      |
|          | 5.3 設定データのレポート化                          | . 32      |
|          | 5.4 設定パラメータの保存/ロード                       | . 35      |
|          | 5.5 トレンドチャート                             | . 39      |
|          | 5.6 操作履歴・パラメータ変更履歴                       | . 42      |
|          | 5.7 機器アイコン設定                             | . 44      |
|          |                                          |           |

## 1 概要

#### 1.1 適用範囲

本書はEA10S形式バルブポジショナのHART®(※1)通信機能を使用する際の説明書です。当説明書では通 信ソフト事例として、横河電機株式会社のFieldMate®(※2) Rev3.01.10の画面を使って説明をします。 ※1)HARTはFieldComm Groupの登録商標です。

※2)FieldMateとは、横河電機株式会社の機器調整・設定・管理ソフトウェアであり、横河電機株式会社の登録 商標です。(マニュアルや、最新の対応 OS は横河電機株式会社のホームページを参照ください。)

#### 1.2 接続の概要

EA10S形電空ポジショナでHART通信を行うときの、接続の概要を下図に示します。

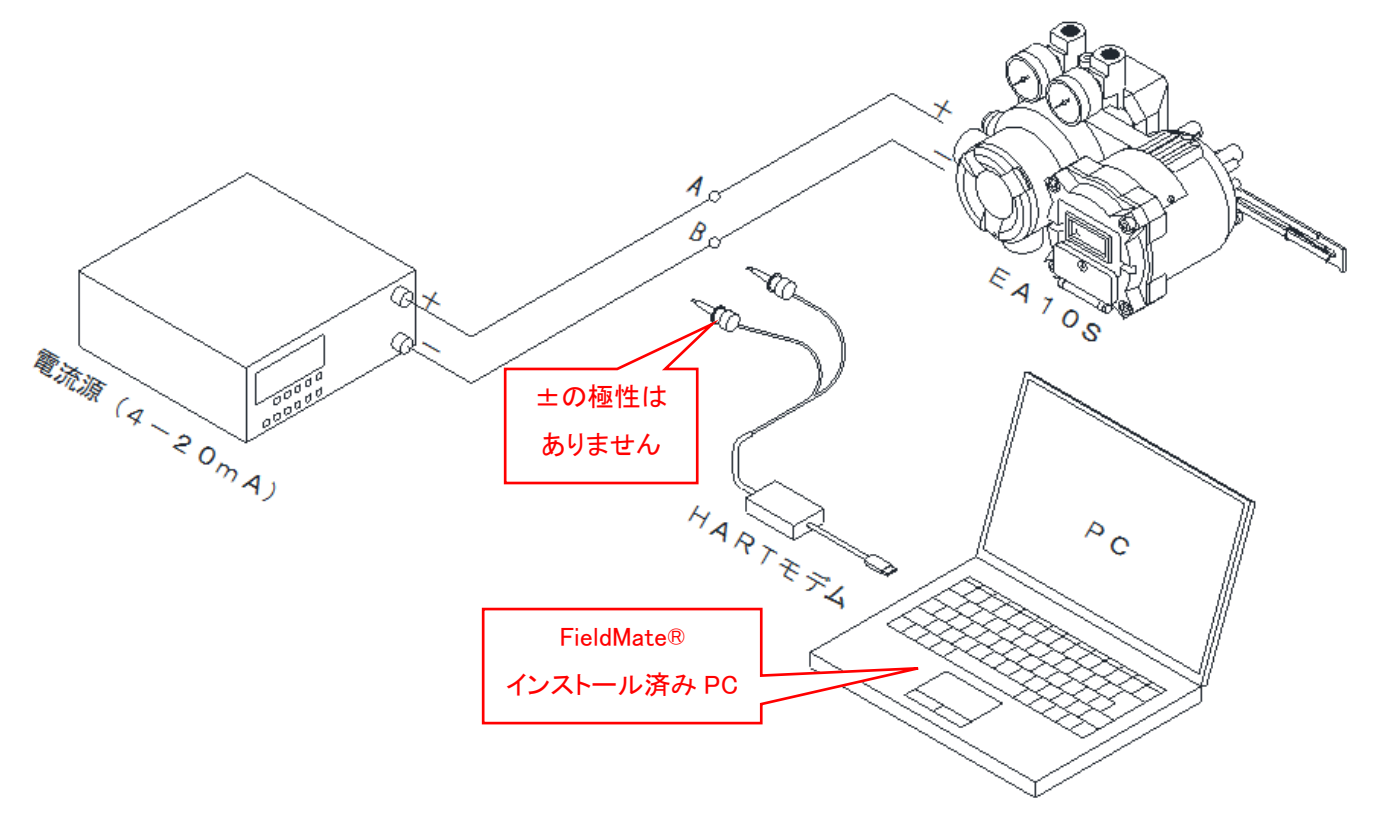

・PCにはHARTモデムのドライバ、通信ソフト(FieldMate®)、EA10S用DDのインストールが必要です。
 ・電流源(電流発生器・IOカードなど)は、電源電圧が少なくとも10V以上出力できるものを使用して下さい。
 ・HARTモデム(※3)は、図のA、Bのポイントにクリップで接続して下さい。極性はありません。
 ※3)HARTモデムは別途、ご入手ください。参考までに以下の製品を紹介いたします。

- 横河電機株式会社 USB FieldMate Modem(FiledMate 購入時、オプションにて付属)
- 株式会社エム・システム技研 USB 対応 BELL202 モデル(別売り)
- ピーアンドエフ社 VIATOR USB HART Interface(別売り)

## 2 準備

#### 2.1 PC の準備

PCに、HARTモデムのドライバ、および通信用ソフトウェア(FieldMate)をインストールします。 FieldMateの詳細については、横河電機HPのFieldMateマニュアルをダウンロードし参照して下さい。

① FieldMateインストール後、初回のみDTMカタログの更新をしてください。

Ξ

 (Windows10の場合)スタートメニューより、「YOKOGAWA FieldMate」のプルダウンより、 「DTM Setup」をクリックします。

| ≣ | YOKOGAWA FieldMate へ<br>新規       |  |
|---|----------------------------------|--|
|   | g 🖉 Device Replacement Tool      |  |
|   | NTM Setup                        |  |
|   | Mate Info                        |  |
|   | FM <sub>3</sub> FieldMate        |  |
|   | 🖄 FieldMate Setup                |  |
|   | PRM PRM Setup<br>圖 新規            |  |
|   | 🤣 PRM Synchronization<br>新規      |  |
|   | Software Download for FOUNDATIO. |  |

- ③ 上図の.exeフォルダを起動後に表示される「DTMカタログを更新しますか?」のダイアログで「はい」を
- ④ クリックすることでDTMカタログの更新が自動で行われます。
- ⑤ 更新完了後、DTM Setup画面を終了してください。

※ この操作は初回のみ行えばよいでしょう。

2.2 DD ファイルのダウンロード

FieldMate で EA10S の詳細なパラメータ調整を HART 通信上で利用するために、DD(Device Description)ファ イルのダウンロードとインストールが必要です。

- 弊社の HP 上 EA10S のページ(<u>https://www.motoyama-cp.co.jp/product/ea10s.html</u>)にある 「通信用 DD」をクリックし、任意の場所にダウンロードします。
- ② ダウンロードした「EA10S\_DD.zip」を展開します。
- ③ フォルダ内の「006044」→「e184」以下が当ポジショナの DD ファイルです。
  - ※ この操作は初回のみ行えばよいでしょう。
  - ※ DD のインストール方法については後述します。

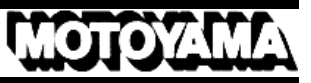

# 3 接続

- 3.1 FieldMateの起動
  - ① 電流源からEA10Sに4mA以上の電流を入れます。
  - ② HARTモデムをPCへ接続し、HARTモデムのクリップをライン上に接続します。
  - ③ FieldMateを立ち上げます。以下のようなログイン画面が表示されます。
     通信設定は「HART」を選択し、「ログイン」をクリックします。

| M ログイン                                                                                           | – 🗆 X                                                                |
|--------------------------------------------------------------------------------------------------|----------------------------------------------------------------------|
| FieldMate                                                                                        |                                                                      |
| ユーザID                                                                                            | DefaultUser                                                          |
| パスワード                                                                                            | ••••••                                                               |
| 通信設定<br><ul> <li>HART</li> <li>PROFIBUS</li> <li>ISA100(赤外線)</li> <li>Modbus RTU (YO)</li> </ul> | ○ FOUNDATION fieldbus<br>○ BRAIN<br>○ ISA100(ゲートウェイ)<br>KOGAWA) ○ 無し |
| 対象: HART<br>COMボート :-<br>最大アドレス :-<br>再試行回数 :-                                                   | 設定                                                                   |
|                                                                                                  | ログイン キャンセル                                                           |

 ④ 起動時にメイン画面が以下のような機器ナビゲータ画面になっていた場合、画面左下のセグメントビュ ーワアイコンをクリックしてセグメントビューワ画面に移行してください。

| 🔟 FieldMate                       | - o ×              |
|-----------------------------------|--------------------|
| ファイル(E) 表示(y) 操作(A) ツール(I) ヘルプ(H) |                    |
| ◆更新 ×キャンセル                        |                    |
| 通信経路 く セグメントビューワ > HART           | A A A              |
| HART HART                         |                    |
| FOUNDATION fieldbus               |                    |
| Profibus                          |                    |
| BRAIN                             |                    |
| Ym ISA100(赤外線)                    |                    |
| ISA100(ゲートウェイ)                    |                    |
| HART (アダプタ)                       |                    |
| 111 Modbus(アダプタ)                  |                    |
| M Modbus                          |                    |
|                                   |                    |
|                                   |                    |
| セクメントビューリ                         |                    |
| アイコン                              |                    |
|                                   |                    |
|                                   |                    |
| TAB                               | ユーザID :DefaultUser |
|                                   |                    |
|                                   |                    |

#### ⑤ セグメントビューワにて、画面左上の「更新」をクリックし、以下のような画面が出れば接続OKです。

| FieldMate                                                                                                    |                                                                                                    | - 0                     | J                 | ×                                        |
|----------------------------------------------------------------------------------------------------|----------------------------------------------------------------------------------------------------|-------------------------|-------------------|------------------------------------------|
| ファイルE 表示(V) 操作(A) ツールII ヘルプ(H)                                                                                                |                                                                                                    |                         |                   |                                          |
|                                                                                                    |                                                                                                    |                         |                   |                                          |
| 通信経路 く                                                                                                    | セグメントビューワ > HART                                                                                                    | A                       | A                 | A                                        |
| HART<br>FOUNDATION fieldbus<br>PROFIBUS<br>BRAIN<br>「「ISA100(赤外線)<br>「「ISA100(ゲートウェイ)<br>HART(アダプタ)<br>Modbus(アダプタ)<br>Modbus | WOTOYAMA (0x006044)<br>EAUS (0xE184)<br>Rev :2<br>ID :E1840018C7<br>Write Protect :No<br>接続されている HART 機器 (EA10S)が認識<br>されると、機器がリストアップされる。 | Configura<br>No command | tion C<br>-specif | )han<br>fic e<br>99.<br>-(0<br>100<br>-( |
|                                                                                                    | ב                                                                                                    | ーザID :Defa              | aultUs            | ser                                      |

MOTOYAMA

3.2 DD ファイルのインストール

EA10S用のDD(Device Description)ファイルをインストールします。

① 接続が完了した画面で以下の〇部を右クリックまたは「操作」をクリックし、「DDファイルのインストール」 をクリックします。

| FIII FieldMate                                                                                                    |                                                                                                    | – o ×                                                                                                    |
|----------------------------------------------------------------------------------------------------|----------------------------------------------------------------------------------------------------|----------------------------------------------------------------------------------------------------|
| ファイル(F) 表示(V) 操作(A) ツール(T) ヘルプ(H)                                                                                         |                                                                                                    |                                                                                                    |
| ◆更新 × キャンセル                                                                                                    |                                                                                                    |                                                                                                    |
| 通信経路 く                                                                                                    | セグソン1 ピューワ > HART                                                                                                    | A A A                                                                                                    |
| HART<br>FOUNDATION fieldbus<br>PROFIBUS<br>BRAIN<br>ISA100(赤外線)<br>ISA100(ケートウェイ)<br>HART(アダブタ)<br>Modbus(アダブタ)<br>Modbus | MCDOYAMA (0x000604)<br>EA10. (0xE184)         操作         メッセージを残せまず         Device Status<br>Communication Response           Rev: 2<br>ID : E144<br>Write Pro         職務保全備報を覧<(0)<br>IDTMを選択(L)         Image (1/5412,DTM(A)<br>DTMを選択(L)         Image (2/5412,DTM(A)<br>DTMを選択(L)         Image (2/5412,DTM(A)<br>DTMを選択(L)         Image (2/5412,DTM(A)<br>DTMを選択(L)           Parameter Manager(P)<br>Device Viewer(D)         Image (2/5412,DTM(A)<br>DTMを選択(L)         Image (2/5412,DTM(A)<br>DTMを選択(L)         Image (2/5412,DTM(A)<br>DTMを選択(L)           Image (2/5412,DTM(A)<br>DTMを選択(L)         Image (2/5412,DTM(A)<br>DTMを選択(L)         Image (2/5412,DTM(A)<br>DTMを選択(L)         Image (2/5412,DTM(A)<br>DTMを選択(L)           Image (2/5412,DTM(A)<br>DTMを選択(L)         Image (2/5412,DTM(A)<br>DTMを選択(L)         Image (2/5412,DTM(A)<br>DTMを選択(L)         Image (2/5412,DTM(A)<br>DTM を選択(L)           Image (2/5412,DTM(A)<br>Device Viewer(D)         Image (2/5412,DTM(A)<br>DEvice Viewer(D)         Image (2/5412,DTM(A)<br>DDD ファイルのインストーノ<br>をクリリックする。 | Configuration Chan<br>No command-specific e<br>99,<br>3f Range -C<br>singe Value 100<br>mone Value r<br>C |
|                                                                                                    |                                                                                                    | ユーザID :DefaultUser                                                                                        |

② 「この機器のEDDファイルを指定してインストール」をクリックします。

| FM     |                                 | _     |      | ×         |
|--------|---------------------------------|-------|------|-----------|
|        |                                 |       |      |           |
| $\leq$ | この機器のEDDファイルを指定してイン             | /ストー/ | ルする。 | $\square$ |
|        | FieldMate Device Files メディアからイン | ンストー  | ルする。 | ,         |
|        |                                 |       | キャンt | zJL       |

③ DDファイルを保管している場所を選びます。(本山製作所のDDファイルフォルダは「006044」→「e184」で す。)

- ④ 「機器タイプと異なるDDファイルを選択した可能性があります。このまま続けますか?」という警告文が 出ることがありますが「はい」をクリックしてください。
- ⑤ 以下の画面が出たら「OK」をクリックします。

| M DDファイルのインストール                     |                                                          |        | —   |     | ×  |  |
|-------------------------------------|----------------------------------------------------------|--------|-----|-----|----|--|
| 対象:                                 |                                                          |        |     |     |    |  |
| 通信形式<br>ベンダ<br>モデル<br>機器レビジョン       | : HART<br>: MOTOYAMA (0x00604<br>: EA10S (0xE184)<br>: 2 | 14)    |     |     |    |  |
| 上記機器のDDファイ)<br>0206.fm8<br>0206.sym | として、以下のファイルを                                             | インストーノ | レしま | す。  |    |  |
| よろしいですか?                            |                                                          | ок     | =   | ャンセ | IL |  |

注意: 上記は2023年2月時点のDDファイルです。DDリビジョンが異なる場合(例:0205、0206など)がありま すが、随時アップグレードしているため、そのままインストールいただいて問題ありません。

⑥ 「処理に成功しました」と出ればDDファイルインストールの完了です。「OK」をクリックしてください。

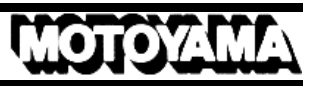

#### DTM Works の起動

DD ファイルを読み込み、内部詳細パラメータを表示・書き込みするためのアプリケーション「DTM Works」を起動します。

 接続が完了した画面で以下の〇部を右クリックするか、右側にある「操作」というアイコンをク リックします。

| FM FieldMate                                                                                                |                                                                                                    |                                                                                                    | – a ×                                                                                        | 1                           |
|----------------------------------------------------------------------------------------------------|----------------------------------------------------------------------------------------------------|----------------------------------------------------------------------------------------------------|----------------------------------------------------------------------------------------------|-----------------------------|
| ファイル(F) 表示(V) 操作(A) ツール(T) ヘルプ(H)                                                                           |                                                                                                    |                                                                                                    |                                                                                              |                             |
| ◆更新 × キャンセル                                                                                                 |                                                                                                    |                                                                                                    |                                                                                              |                             |
| 通信経路 く 🏴                                                                                                    | フメントビューワ HART                                                                                                    |                                                                                                    | A A A                                                                                        |                             |
| HART<br>FOUNDATION fieldbus<br>PROFIBUS<br>BRAIN<br>ゴSA100(赤外線)<br>ISA100(ゲートウェイ)<br>Modbus(アダブタ)<br>Modbus | MOTOYAMA (0x006044)<br>EAIDS (0)E184)<br>Rev : 2       選作         ID:<br>Writ       地路保全情報を聞く(0)         Wat       地路保全情報を聞く(0)         Wat       地路保全情報を聞く(0)         Wat       地路保全情報を聞く(0)         Wat       地路保全情報を聞く(0)         Wat       地路保全情報を聞く(0)         Device Viewer(D)       地路タグ/アドレス設定(T)         地路保全情報のエクスポート(E)       Dファイルのインストール(T)         地器アイコン設定(S) | メッセージを残せます     Device Status       Communication Response     Primary Variable       Primary Variable Percent of     Primary Variable Upper Rar       DTM を選択     をクリックする。 | Configuration Che<br>No command-specific<br>9<br>f Range<br>nge Value <u>1</u><br>none Value | an<br>; e<br>9(<br>.0(<br>^ |
|                                                                                                    |                                                                                                    |                                                                                                    | ユーザID :DefaultUse                                                                            | er                          |

- ② 「DTM を選択」をクリックします。
- ③ 「HART Built-in DTM(一番下にあります。)」を選択し、「OK」をクリックします。

| DTM名                         | DTMレビジョン | DTM/C   |
|------------------------------|----------|---------|
| EJA-NEXT FDT2.0 HART DTM     | 5.6.0.0  | YOKOGAV |
| ROTAMASS3 FDT2.0 HART DTM    | 5.6.0.0  | YOKOGA  |
| EJX910 FDT2.0 HART7 DTM      | 5.6.0.0  | YOKOGAV |
| EJX910 FDT2.0 HART DTM       | 5.6.0.0  | YOKOGAV |
| ROTAMASS TI FDT2.0 HART7 DTM | 5.6.0.0  | YOKOGA  |
| EJX-DRS FDT2.0 HART7 DTM     | 5.6.0.0  | YOKOGAN |
| YTA710 FDT2.0 HART7 DTM      | 5.6.0.0  | YOKOGAV |
| HART Built-in DTM            | 3.6.0.21 | YOKOGAV |

- ④ 「選択した DTM を起動しますか?」と出ますので「はい」をクリックします。
- ⑤ 「DTM データロードオプション」というタブが出ますので「デフォルトデータをロード」を選択し、「OK」をクリックします。

|   | DTMデータロードオプション |
|---|----------------|
|   | ○ データベースからロード  |
|   | ○ ファイルからロード    |
| < | デフォルトデータをロード   |
|   | OK キャンセル       |

⑥ DD ファイル画面が表示されます。画面左側にメニューツリーが表示され、メニューツリーのメニューの左側にある「+」マークをクリックするとメニュー階層が展開表示されます。

この後の状態確認や調整、設定の変更は、このメニューを選択することで行えるようになります。

| DTM Works - [(0:) HART Built-in DTM]                |                                                                                                    | - 🗆 × |
|-----------------------------------------------------|----------------------------------------------------------------------------------------------------|-------|
| ファイル(F) 表示(V) 機器(D) ツール(O) ウィン                      |                                                                                                    |       |
|                                                     |                                                                                                    |       |
| 機器情報 Online arameter X                              |                                                                                                    |       |
| Device Type: 0xE184<br>Device Rev: 2                | Device Tag:<br>Device ID: 18C7                                                                                                    |       |
| Top<br>Menu (Online)<br>Online<br>Drive Information | Diagnostic Config       Master reset                                                                                                    |       |
|                                                     | Self Test<br>Reset Configuration Changed<br>Reset More Status Available<br>Device Status Check<br>Adjust 4mA Signal<br>Adjust 20mA Signal<br>Wice status Field device has more status availabl<br>RROR Deviation Limit<br>ARNING RIVerse Statuseted<br>NFORMATION<br>ALARM<br>LARM<br>LARM |       |
| <                                                   | 2  株器からアップロード                                                                                                    | オプション |
| DefaultUser Engineer BIC                            | 😵 接続 🔇 🚺 データセット 💻 🔤                                                                                                    |       |

MOTOYAMA

- 3.3 DTM Works の終了
  - 画面左上の「ファイル」をクリックし、「終了」をクリックします。(画面右上の「閉じる」のボ タンでも同様の動作が行えます。)

| 🕎 DTM Works - [(0 : ) HART Built-in DTM]                                       |                                | - 0                    | × |
|--------------------------------------------------------------------------------|--------------------------------|------------------------|---|
| ファイル(F) 表示(V) 機器(D) ツール(O)                                                     | ウィンドウ(W) ヘルプ(H)                |                        |   |
| <ul> <li>データベースからロード(D)</li> <li>データベースに保存(S)</li> <li>ファイルからロード(F)</li> </ul> |                                |                        |   |
| N 7±4↓LC保存(T)<br>終了(X)                                                         | Device Tag:<br>Device ID: 18C7 | HART COMMUNICATION FOR |   |
| E-🦉 Top<br>E-💯 Menu (Online)                                                   | Diagnostic Config              |                        |   |

② 「DTM Works を終了しますか」と出るので「はい」をクリックします。

| DTM Wor | ks                 |      |
|---------|--------------------|------|
| ?       | DTM Works を終了しますか? |      |
|         |                    | はいいえ |

③ 「DTM データをデータベースに保存しますか」と出ますが、「いいえ」クリックしてください。

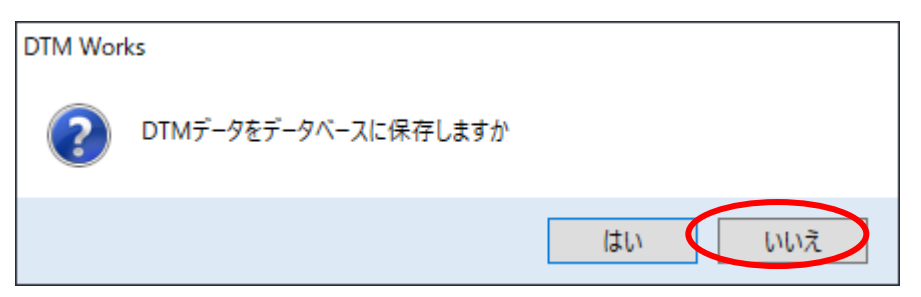

AMAYOTOM

### 3.4 FieldMateの終了

 画面左上の「ファイル」をクリックし、「終了」をクリックします。(画面右上の「閉じる」のボ タンでも同様の動作が行えます。)

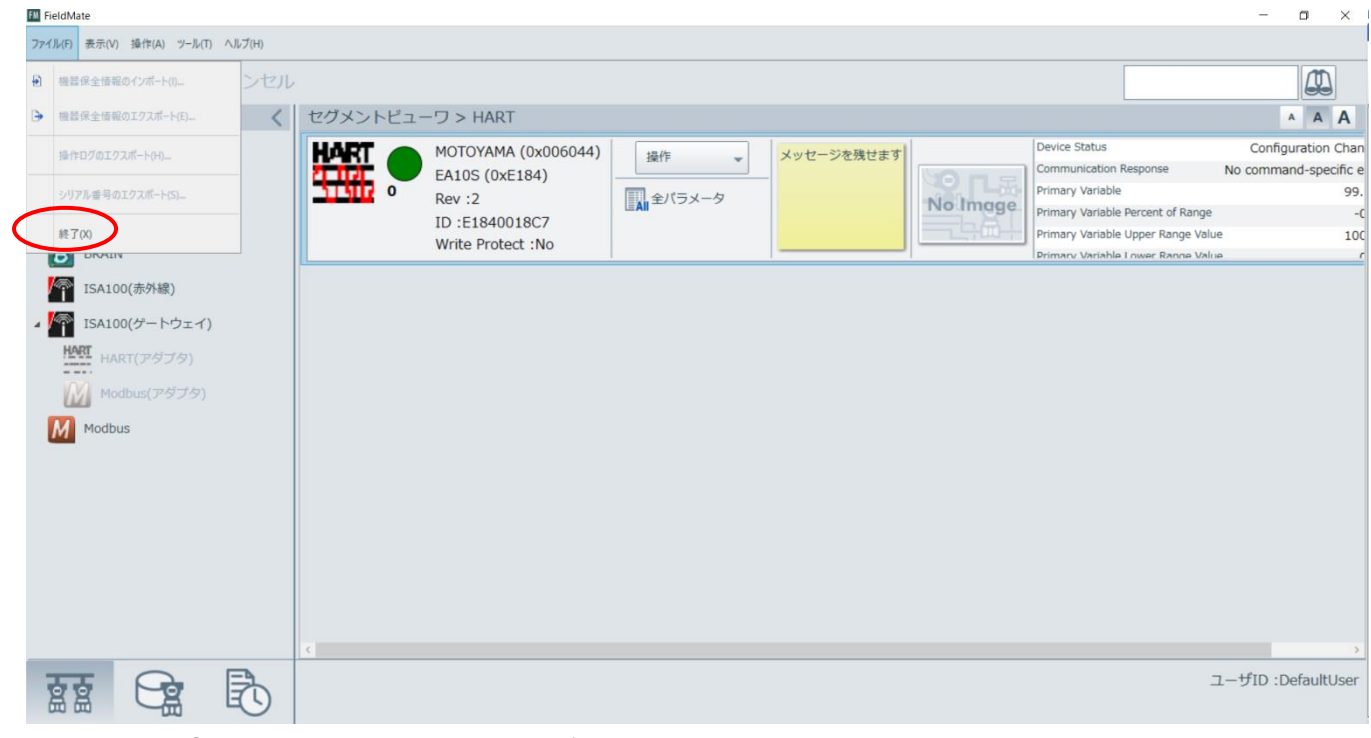

② 「終了しますか」というタブが出ますので、「はい」をクリックして終了です。

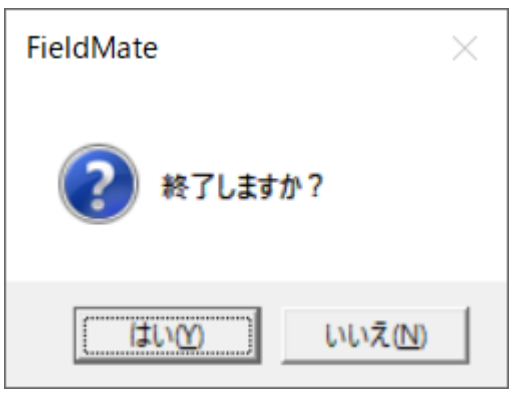

# 4 メニューの説明

ここでは、DD 画面左側に表示されるメニューツリー階層と、その中の各パラメータ項目の説明を記載します。 通常のパラメータ項目は参照のみ可能です。太**字のパラメータ項目**は設定変更ができます。

#### 4.1 Drive Information

| ⊡                 | Loop current        | 0.4    | mA   |
|-------------------|---------------------|--------|------|
| - 🔚 Online        | Valve Position      | -41.7  | %    |
| Drive Information | Error               | -141.8 | %    |
| ⊕                 | Control Mode        | Normal |      |
| Review            | Fixed Control Value | 0.0    | %    |
|                   | Device Temp         | 30     | degC |
|                   | T Detail            |        |      |

現在のポジショナの運転状況が確認できます。表示される項目は、

| • Loop current                             | : ポジショナに入力されている電流値                           |
|--------------------------------------------|----------------------------------------------|
| <ul> <li>Valve Position(%)</li> </ul>      | :現在の調節弁の開度(%)                                |
| • Error (%)                                | :入力信号と調節弁開度の偏差(%)                            |
| • Control Mode                             | :入力信号の区分を示します。                               |
|                                            | Normal(入力電流に追従する)と、                          |
|                                            | Fixed Control (HART上の設定信号に追従する)              |
|                                            | の切換えができます。                                   |
| <ul> <li>Fixed Control Value(%)</li> </ul> | :HART 上から開度指示ができます。                          |
|                                            | Control ModeをFixed Controlにし、このパラメータの数値を設定する |
|                                            | ことで、入力電流に関係なく開度指示ができます。                      |

4.2 Detail

| □      | BIAS LOW (25%)<br>BIAS HIGH (75%)<br>I Value<br>I max | <b>11.73</b><br>13.06<br>-6.505<br>5.575 |
|--------|-------------------------------------------------------|------------------------------------------|
| Review | Imin<br>Mv                                            | -6.505                                   |
|        |                                                       |                                          |

現在のポジショナの運転に関わる内部データが参照できます。表示される項目は、

BIAS LOW (25%)
 : オートキャリブレーションで設定された LOW 側のバイアス値。
 : オートキャリブレーションで設定された HIGH 側のバイアス値。
 : オートキャリブレーションで設定された HIGH 側のバイアス値。
 : 現在の積分値。
 : オートキャリブレーションで設定された、積分値の上限。
 : オートキャリブレーションで設定された、積分値の下限。
 : 現在の、トルクモータへのデジタル出力値(0~4095)。

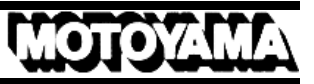

#### 4.3 Device Information

| ⊡                  | Write protect       | No        |
|--------------------|---------------------|-----------|
| 🖻 🔚 Online         | Tag                 |           |
| Drive Information  | Long tag            |           |
| Configuration      | Descriptor          |           |
| Device Information | Message             |           |
| HART Information   | Date                | 1/27/2021 |
| Hand Calibration   | Final asmbly num    | 0         |
| Parameters         | Valve Serial number |           |
|                    | Cfg chng count      | 25        |
| Review             | Device Display mode | Normal    |
|                    | Loop current mode   | Enabled 💌 |

ポジショナの Tag などの情報を設定できます。表示される項目は、

| •Write Protect                          | :ポジショナの書込み保護の有効/無効が設定できます。             |
|-----------------------------------------|----------------------------------------|
| • Tag                                   | :Tag を入力できます(8文字以内)。                   |
| ·Long Tag                               | : Long Tag を入力できます(32文字以内)             |
| • Descriptor                            | :調整者名などを入力できます。                        |
| • Message                               | :メッセージを入力できます。(32文字以内)                 |
| • Date                                  | :設定した年月日を入力できます。(m/d/yyyy:月/日/西暦年の書式)  |
| <ul> <li>Final asmbly number</li> </ul> | : 任意の Final assembly number を入力できます。   |
| ·Valve Serial number                    | :調節弁のシリアルナンバー等を入力できます。                 |
| • Cfg chng count                        | : パラメータ変更が何回行われたかを確認できます。              |
| HART 通信上で、1 つのパラン                       | イータ変更で+1回、複数パラメータ同時変更で変更数分+されます。       |
| また、キャリブレ-                               | -ション1回に+1回カウントされます。                    |
| 本体操作で、パラメータを1                           | 回変更、またはキャリブレーション1回に+1回カウントされます。        |
| •Device Display mode                    | :本体LCDの表示を変更できます。                      |
|                                         | Normal(通常表示)                           |
|                                         | Reverse (0-100%を逆に表示)                  |
|                                         | Digital(内部データ表示)                       |
| ·Loop current mode                      | :入力電流の値を設定値として有効に/無効に設定できます。※          |
|                                         | Enabled(有効)/Disabled(無効)               |
|                                         | ※ Disabled (無効) に設定すると、入力電流に追従しなくなりますの |
|                                         | で、通常は Enabled(有効)にして下さい。               |
|                                         |                                        |

#### 🖃 🖉 Тор 7 Universal rev 🗄 💇 Menu (Online) 🗄 🔚 Online Fld dev rev 2 Drive Information 2 Software rev ----- Detail 5 Num req preams Configuration E Device Information 5 Num resp preams HART Information Poll addr 0 + 🖶 E Auto Calibration HT Feedback Normal 🔚 Hand Calibration • 🖃 Parameters

ポジショナの HART に関する情報を確認できます。表示される項目は、

| •Universal rev   | : HART のバージョンを確認できます。        |
|------------------|------------------------------|
| •Fld dev rev     | : EA10S のデバイスリビジョンを確認できます。   |
| • Software rev   | :ソフトウェアのリビジョンを確認できます。        |
| •Num req preams  | :メッセージ要求時の最小プリアンブル数を確認できます。  |
| •Num resp preams | :メッセージ応答時の最小プリアンブル数を確認できます。  |
| •Poll addr       | : HART ポーリングアドレスを確認、変更できます。  |
| · HT Feedback    | :HART 通信時の開度情報を正/逆方向に設定できます。 |
|                  | HT NORMAL (通常表示)             |

HT REVERSE (0-100%を逆に表示)

### 4.4 HART Information

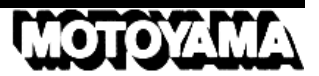

4.5 Calibration

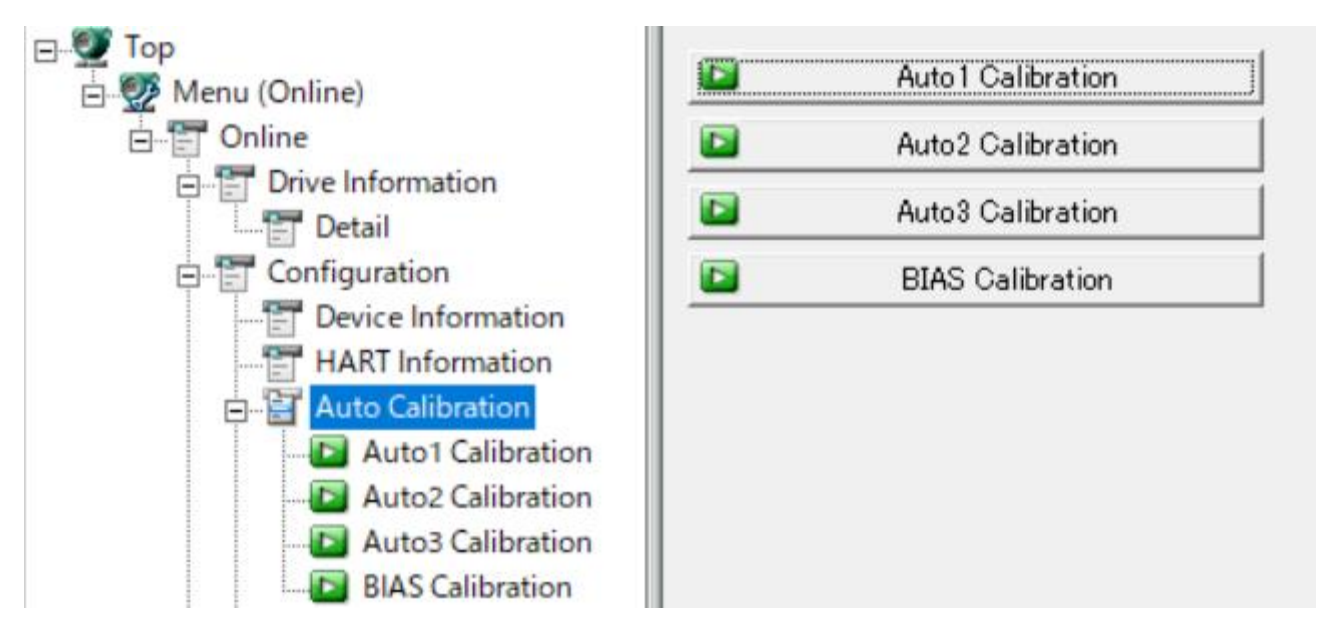

ポジショナのキャリブレーションを実行できます。表示される項目は、

- AUT01 Calibration :オート1キャリブレーション(ストローク調整のみ)を実行できます。
- AUT02 Calibration :オート2キャリブレーション(全て調整)を実行できます。
- AUTO3 Calibration
- BIAS Calibration

:オート3キャリブレーション(ストローク調整除き全て)を実行できます。

:バイアスキャリブレーション(トルクモータのバイアス)を実行できます。

|       | ストローク調整 | 制御パラメータ | 駆動部の作動方向 | バイアス調整 |
|-------|---------|---------|----------|--------|
| AUT01 | 0       | ×       | 0        | ×      |
| AUT02 | 0       | 0       | 0        | 0      |
| AUT03 | ×       | 0       | 0        | 0      |
| BIAS  | ×       | ×       | ×        | 0      |

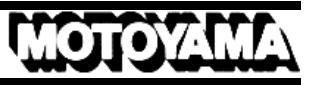

#### 4.6 Hand Calibration

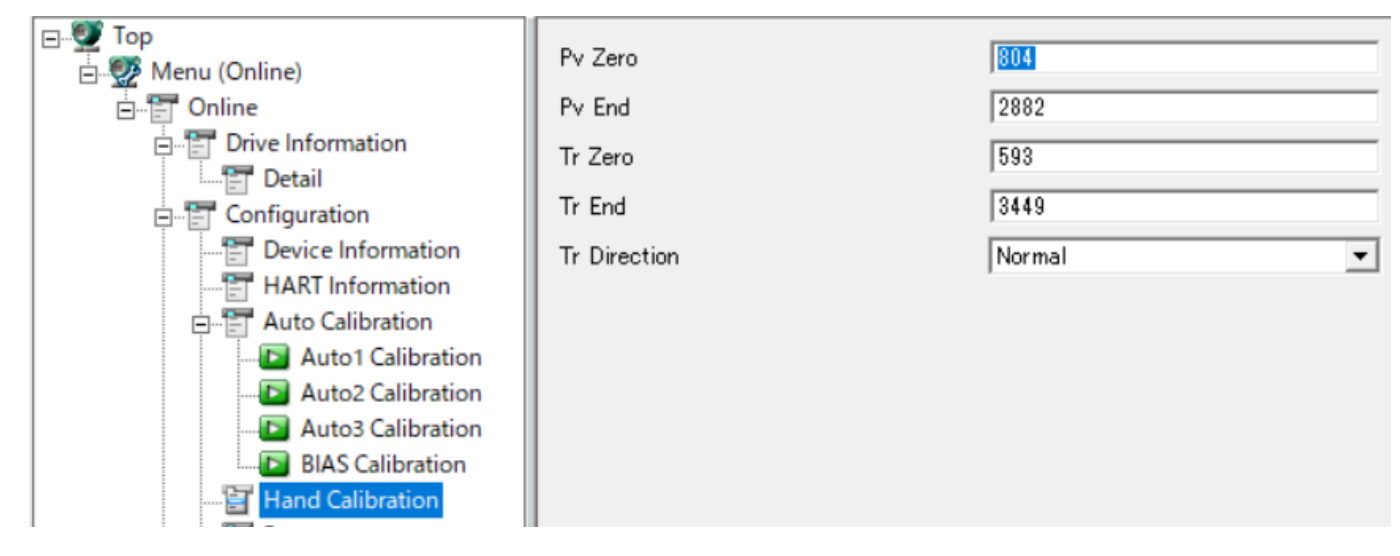

ポジショナのストローク、アナログ弁開度出力に関する内部設定値が確認、変更できます。表示される項目は、

| • PV Zero      | :調節弁の0%位置のデータです。                    |
|----------------|-------------------------------------|
| · PV End       | :調節弁の100%位置のデータです。                  |
| • TR Zero      | : 開度出力機能(オプション)の 0%点(4mA 入力時)設定、    |
|                | デジタル 12bit 値 0~4095。                |
| TR End         | : 開度出力機能(オプション)の 100%点(20mA 入力時)設定、 |
|                | デジタル 12bit 値 0~4095。                |
| • TR Direction | :開度出力機能(オプション)の正・逆方向設定。             |
|                | NORMAL (正方向)                        |
|                | REVERSE(逆方向)                        |

#### 4.7 Parameters

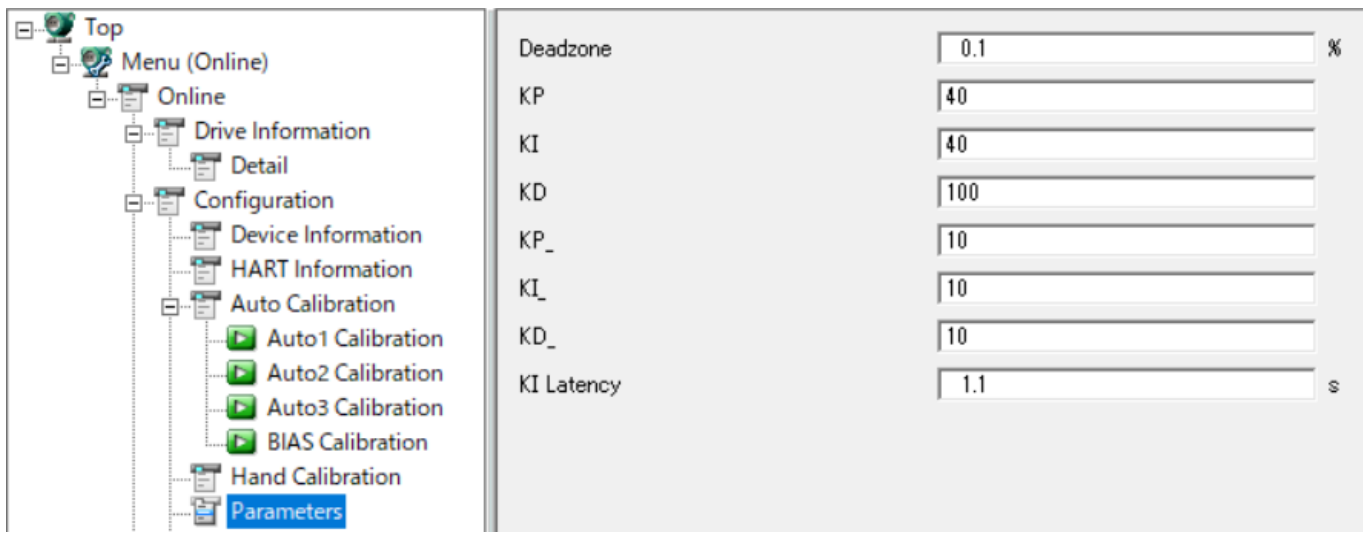

мотоу

ポジショナの PID 制御パラメータの確認、変更ができます。

| · Deadzone      | : 不感帯。目標値に対して積分制御を停止する帯域(%)を設定します。         |
|-----------------|--------------------------------------------|
|                 | グランドパッキンの摩擦力が大きく、ハンチングを生じる場合など、不感帯を設定      |
|                 | することで、ハンチングを防止することが出来ます。                   |
| · KP            | : 比例ゲイン。大きくすると、目標値と弁開度の偏差を速やかに小さくすることが     |
|                 | できます。しかし、大きくしすぎるとハンチングが生じます。               |
| - KI            | : 積分定数。 大きくすると、 目標値と弁開度の偏差が補正される時間が短くなります。 |
|                 | しかし、大きくしすぎるとハンチングが生じます。                    |
| - KD            | : 微分定数。大きくすると、目標値に到達するまでの時間を短くできます。        |
|                 | しかし、大きくしすぎるとハンチングが生じます。                    |
| • KP_, KI_, KD_ | : 目標値と弁開度の偏差が 1%以内の時に各定数の強さを変更するためのパラメータ   |
|                 | です。標準値は10 ですが、例えばKP_のパラメータを12 と変更することで、    |
|                 | 目標値と弁開度の偏差が 1%以内の時には、比例ゲインは設定されたパラメータの     |
|                 | 120%とすることができます。                            |
| • KI Latency    | : バルブがシートしている状態から、動き出すまでの秒数です。通常はオート       |
|                 | キャリブレーションで設定されますので、変更する必要はありません。           |

MOTOZAMA

### 4.8 Valve Setting

| ⊡                                       | Actuator Direction<br>Positioner Direction | Direct Normal  | ·]<br>·]    |
|-----------------------------------------|--------------------------------------------|----------------|-------------|
| Drive Information                       | Valve Direction<br>Tight-shut Open         | Direct         | -]<br>*     |
| Device Information     HART Information | Tight-shut Close<br>Signal Zero            | 0.5            | _ %<br>_ mA |
| Auto Calibration                        | Signal End<br>Full Open Time               | 20.0<br>3.12   | m A<br>s    |
| BIAS Calibration                        | Full Close Time<br>Control Characteristic  | 2.73<br>Linear | s<br>·      |
| Parameters                              | User Set Character                         |                |             |

調節弁に関するパラメータの確認、変更ができます。表示される項目は、

| • Actuator Direction                     | : 駆動部の動作方向です。Direct/Reverse に変更できます     |
|------------------------------------------|-----------------------------------------|
|                                          | (通常はオートキャリブレーションで設定されます)                |
| <ul> <li>Positioner Direction</li> </ul> | : ポジショナの動作方向です。                         |
|                                          | Normal (入力信号増加で、出力空気圧増加)                |
|                                          | Reverse(入力信号増加で、出力空気圧減少)                |
| <ul> <li>Valve Direction</li> </ul>      | :調節弁の全閉方向です。                            |
|                                          | Direct (ステムが下降して閉)                      |
|                                          | Reverse(ステムが上昇して閉)                      |
| • Tight-shut Open                        | : 強制的に調節弁を全開にする信号%です。通常は無効(100%)です。     |
| • Tight-shut Close                       | : 強制的に調節弁を全閉にする信号%です。通常は0. 5%に設定されてい    |
|                                          | ます。                                     |
| ·Signal Zero                             | :0%指示の入力電流です。通常は4mAに設定されています。           |
| ·Signal End                              | :100%指示の入力電流です。通常は20mAに設定されています。        |
| •Full Open Time                          | :調節弁の全閉→全開の作動時間です。                      |
| • Full Close Time                        | :調節弁の全開→全閉の作動時間です。                      |
| ·Control characteristic                  | :制御時の特性が変更できます。                         |
|                                          | リニア(Linear)/ユーザ定義(User set character)/  |
|                                          | クイックオープン(Sq root)/イコールパーセント(Square)/    |
|                                          | イコールパーセント2(Equal Percent2(92A)) を選択設定可能 |
|                                          |                                         |

4.9 User Set Character

| 🖃 🧐 Top               |                  |        |   |
|-----------------------|------------------|--------|---|
| Menu (Online)         | P0 (at 0.00%)    | 0.00   | % |
| 🗄 🔚 Online            | P1 (at 6.25%)    | 6.25   | % |
| Drive Information     | P2 (at 12.50%)   | 12.50  | % |
| ⊡                     | P3 (at 18.75%)   | 18.75  | % |
|                       | P4 (at 25.00%)   | 25.00  | % |
| HART Information      | P5 (at 31.25%)   | 31.25  | % |
|                       | P6 (at 37.50%)   | 37.50  | % |
| Auto2 Calibration     | P7 (at 43.75%)   | 43.75  | % |
| BIAS Calibration      | P8 (at 50.00%)   | 50.00  | % |
| Hand Calibration      | P9 (at 56.25%)   | 56.25  | % |
| Parameters            | P10 (at 62.50%)  | 62.50  | % |
| User Set Character    | P11 (at 68.75%)  | 68.75  | % |
| Diagnostic     Review | P12 (at 75.00%)  | 75.00  | % |
|                       | P13 (at 81.25%)  | 81.25  | % |
|                       | P14 (at 87.50%)  | 87.50  | % |
|                       | P15 (at 93.75%)  | 93.75  | % |
|                       | P16 (at 100.00%) | 100.00 | % |
|                       | P17 (at 106.25%) | 106.25 | % |
|                       |                  |        |   |

ユーザ定義の特性を確認、変更ができます。

PO (at 0.00%) ~ P16 (at 100.00%) までの 6.25% 刻みの 17 点の制御特性を確認、変更ができます。

P17 (at 106.25%)は、100%以上の信号入力に対する傾きを設定できます。

なお、各ポイントの数値はなだらかになるように設定して下さい。

このユーザ特性は、前項の Control characteristic で User set character を選択すると有効になります。

#### 4.10 Diagnostic

| ⊡                     |                             | 1 |
|-----------------------|-----------------------------|---|
| 🖻 🕎 Menu (Online)     | Uiagnostic Config           |   |
| 🗄 📲 Online            | Master reset                |   |
| Drive Information     | Colf Toot                   |   |
| 🚰 Detail              | Self lest                   |   |
| Configuration         | Reset Configuration Changed |   |
| 🔚 Device Information  |                             |   |
| HART Information      | Reset More Status Available |   |
| 🖻 📲 Auto Calibration  | Device Status Check         |   |
| Auto1 Calibration     | Deliver (m.) Simpl          |   |
| Auto2 Calibration     |                             |   |
| Auto3 Calibration     | Adjust 20mA Signal          |   |
| BIAS Calibration      | Davias status               | · |
|                       | Device status               |   |
| Parameters            | ERROR                       |   |
| 🚊 🔚 Valve Setting     | WARNING                     |   |
| 🔚 User Set Character  |                             |   |
| 🖻 📲 Diagnostic        | INFORMATION                 |   |
| 🕀 🔚 Diagnostic Config | ALARM                       |   |
| Master reset          | ,                           | _ |

診断機能の設定、ポジショナ内部のエラーの確認、リセットができます。表示される項目は、

- ・Diagnostic Config :診断機能メニューに入ります。
- ・Master reset : ポジショナをリセット…電源 OFF→ON と同じ状態にします。
- Self Test

: ポジショナ内部に問題がないか Self Test を実行します。 ※ バルブ診断機能ではありません。

・Reset Configuration Changed: Device Status の設定変更ビットをクリアします。

•Reset More Status Available: ERROR/WARNING/ALARM 等によって生じた Device Status の「More Status Available」ビットをクリアします。

| • Device Status Check           | : Device Status(HART 仕様準拠)を確認します。         |
|---------------------------------|-------------------------------------------|
| •Adjust 4mA Signal              | :入力電流基準値(4mA 側)を校正・設定します。操作時は 4mA 入力必須です。 |
| •Adjust 20mA Signal             | : 入力電流基準値(20mA 側)を校正・設定します。20mA 入力必須です。   |
| • Device status                 | :Device Status (HART 仕様準拠)。               |
| • ERROR                         | : 動作上のエラーを表示します。(Command48 にて実装)          |
| • WARNING                       | : 警告を表示します。(Command48 にて実装)               |
| <ul> <li>INFORMATION</li> </ul> | : 通知を表示します。(Command48 にて実装)               |
| - ALARM                         | : 診断機能のアラームを表示します。(Command48 にて実装)        |

※ 上記 Device Status と Command48 (ERROR/WARNING/INFORMATION/ALARM) は、別途 <u>HART パラメータリスト</u>
 説明ドキュメントにて詳細を説明します。パラメータリストの入手は、お近くの支店・営業所にお問い合わせください。

4.11 Cycle Count (診断機能…反転動作回数アラーム)

| E-OT Top              | ^ | Cyc Ont Function     | Off     | •   |
|-----------------------|---|----------------------|---------|-----|
| Online                |   | Cyc Cnt Limit Alarm  | Off     | •   |
| Drive Information     |   | Cyc Cnt Deadzone     | 1.0     | - % |
| Configuration         |   | Cyc Ont Limit Number | 1000000 |     |
| Device Information    |   | Cyc Cnt Number       | 0       | _   |
| Auto Calibration      |   | Reset Cyc Cnt Number |         |     |
| Auto1 Calibration     |   | Read Diag Value      |         |     |
| Auto2 Calibration     |   |                      |         |     |
| BIAS Calibration      |   |                      |         |     |
| Hand Calibration      |   |                      |         |     |
| Parameters            |   |                      |         |     |
| User Set Character    |   |                      |         |     |
| Diagnostic            |   |                      |         |     |
| 🗇 🐨 Diagnostic Config |   |                      |         |     |
| Reset Cyc (           |   |                      |         |     |
| Read Diag             |   |                      |         |     |

診断機能の反転動作回数の設定・確認ができます。表示される項目は以下の通りです。

- ・Cyc Cnt Function : カウンタの ON/OFF です。初期値は OFF です。
- ・Cyc Cnt Limit Alarm: アラーム発報の ON/OFF 設定です。初期値は OFF です。

・Cyc Cnt Deadzone : バルブが反転したと判断する、反転してからのステム移動距離(開度%) のしきい値設定です。

- ・Cyc Cnt Limit Number : アラーム発報するしきい値(回数)の設定です。
- ・Cyc Cnt Number : 現在のカウンタ値です。自動更新されないため、以下の Read Diag Value

ボタンをクリックして更新してください。

- ・Reset Cyc Cnt Number : カウンタ値をOリセットします。
- ・Read Diag Value :現在のカウンタ値を読み込みます。

【アラーム発報画面】カウンタ値がしきい値以上になると、Configuration→Diagnostic 画面の ALARM で「Cycle Count Limit」が表示されます。

| Hand Calibration  Hand Calibration  Parameters  Valve Setting  User Set Character  Diagnostic                                                                                                    | Device status<br>ERROR<br>WARNING<br>INFORMATION |                   |                                                                                                    |
|----------------------------------------------------------------------------------------------------|--------------------------------------------------|-------------------|----------------------------------------------------------------------------------------------------|
| 🖃 🔚 Diagnostic Config                                                                                                    | ALARM                                            | Cycle Count Limit |                                                                                                    |
| Cycle Count  Cycle Count  Reset Cyc C  Read Diag   Cycle Court  Faread Diag   Cycle Court  Faread Diag   Cycle Court  Faread Diag   Deviation  Faread Diag   Cycle Court  Faread Diag   Cycle Court  Faread Diag   Faread Diag   Faread Dia |                                                  |                   | Cycle Count Limit<br>Full Close Count Limit<br>Full Close Count Limit<br>Fid dev stat3-4<br>Fid dev stat3-5<br>Fid dev stat3-6<br>Fid dev stat3-7<br>Fid dev stat3-8 |

#### 4.12 Travel Accumulator (診断機能…作動距離積算アラーム)

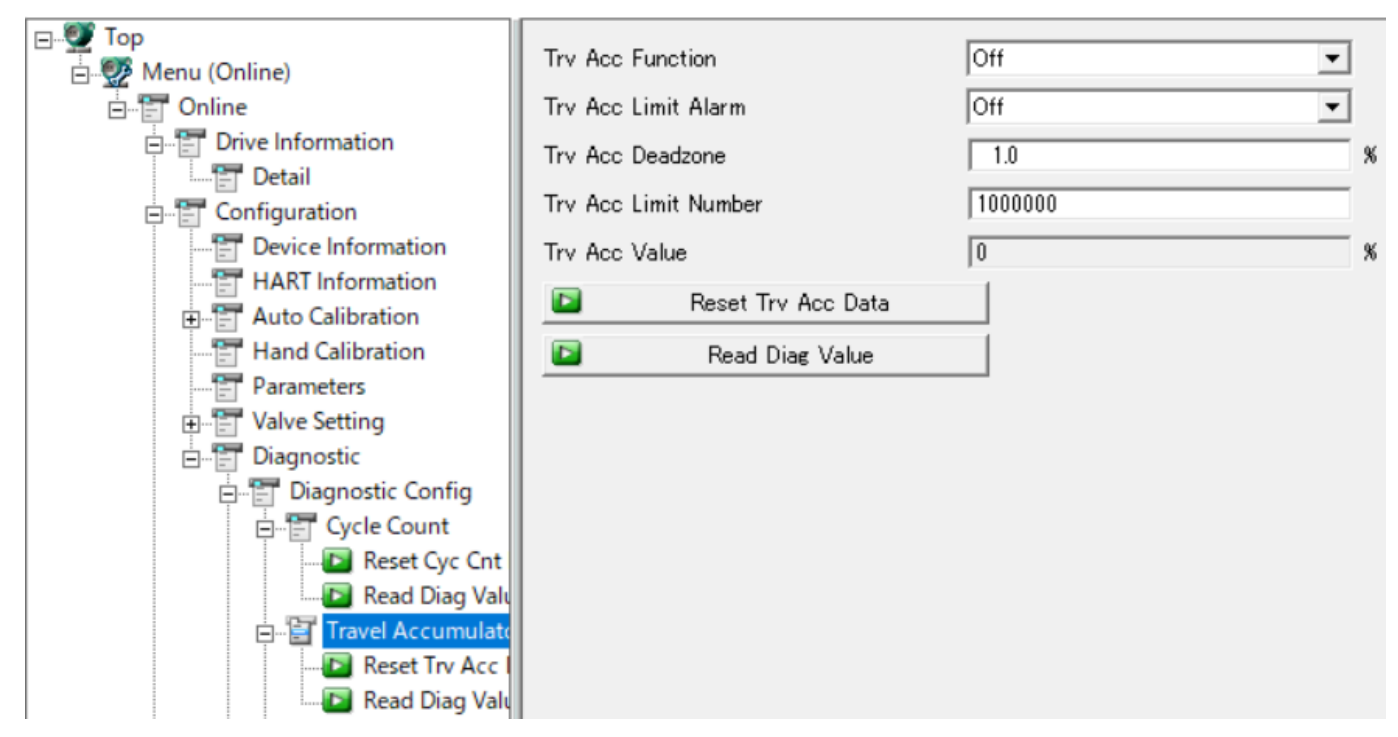

診断機能の作動距離積算の設定・確認ができます。表示される項目は以下の通りです。

| <ul> <li>Trv Acc Function</li> </ul> | : カウンタの ON/OFF です。初期値は OFF です。             |
|--------------------------------------|--------------------------------------------|
| •Trv Acc Limit Alarm                 | : アラーム発報の 0N/0FF 設定です。初期値は 0FF です。         |
| • Trv Acc Deadzone                   | : 作動したと判断するための最少ステム作動距離(開度%)のしきい値設定        |
| です。                                  |                                            |
| • Trv Acc Limit Number               | :アラーム発報するしきい値(%)の設定です。                     |
| • Trv Acc Value                      | :現在のカウンタ値です。自動更新されないため、以下の Read Diag Value |
| ボタンをクリックして更新してく                      | ください。                                      |
| • Reset Trv Acc Number               | :カウンタ値をOリセットします。                           |
|                                      |                                            |

・Read Diag Value :現在のカウンタ値を読み込みます。

【アラーム発報画面】カウンタ値がしきい値以上になると、Configuration→Diagnostic 画面の ALARM で「Travel Accumulator Limit」が表示されます。

| 🗄 📲 Diagnostic        |               |                          |                            |
|-----------------------|---------------|--------------------------|----------------------------|
| 🗄 🔚 Diagnostic Config | Device status | ]                        |                            |
| E-E Cycle Count       | ERROR         |                          |                            |
| 🖬 Reset Cyc Cnt       | WARNING       |                          |                            |
| Read Diag Valu        |               |                          |                            |
| 🚊 🔚 Travel Accumulate | INFORMATION   |                          | <u> </u>                   |
| Reset Trv Acc I       | ALARM         | Travel Accumulator Limit |                            |
| 🔤 Read Diag Valu      |               |                          |                            |
|                       |               |                          | Cycle Count Limit          |
|                       |               |                          | ☑ Travel Accumulator Limit |
|                       |               |                          | 🔁 Full Stose Oount Limit   |
| - E Self Test         |               |                          | ☐ Fld dev stat3-4          |
| Reset Configuration C |               |                          | Fld dev stat3-5            |
| Reset More Status Ava |               |                          | Fld dev stat3-6            |
| Device Status Check   |               |                          | Fid dev stat3-7            |

### 4.13 Full Close Count (診断機能…全閉回数アラーム)

| ⊡                                                                                                    | FC Ont Function<br>FC Ont Limit Alarm                                                             | Off   Off               | <br> |
|----------------------------------------------------------------------------------------------------|---------------------------------------------------------------------------------------------------|-------------------------|------|
| Drive Information Detail Configuration Device Information HART Information HART Information Hand Calibration Hand Calibration Parameters Valve Setting Diagnostic Diagnostic Config Cycle Count Travel Accumulate Full Colse Count Full Colse Count Reset FC Cnt N Read Diag Value | FC Cnt Deadzone<br>FC Cnt Limit Number<br>FC Cnt Number<br>Reset FC Cnt Number<br>Read Diag Value | 1.0<br>1000000<br>0<br> |      |

診断機能の全閉回数の設定・確認ができます。表示される項目は以下の通りです。

- ・FC Cnt Function : カウンタの ON/OFF です。初期値は OFF です。
- ・FC Cnt Limit Alarm : アラーム発報の ON/OFF 設定です。初期値は OFF です。
- ・FC Cnt Deadzone : バルブが全閉したと判断する、ステム位置(開度%)のしきい値設定です。
- ・FC Cnt Limit Number : アラーム発報するしきい値(回数)の設定です。
- ・FC Cnt Number : 現在のカウンタ値です。自動更新されないため、以下の Read Diag Value ボタンをクリックして更新してください。
- Reset Cyc Cnt Number
- :カウンタ値を0リセットします。
- ・Read Diag Value :現在のカウンタ値を読み込みます。

【アラーム発報画面】カウンタ値がしきい値以上になると、Configuration→Diagnostic 画面の ALARM で「Full Close Count Limit」が表示されます。

| Diagnostic<br>Diagnostic Config<br>Diagnostic Config<br>Diagnostic Config<br>Diagnostic Config<br>Diagnostic Config<br>Diagnostic<br>Cycle Count<br>Diagnostic<br>Diagnostic<br>Cycle Count<br>Diagnostic<br>Cycle Count<br>Diagnostic<br>Cycle Count<br>Diagnostic<br>Cycle Count<br>Diagnostic<br>Cycle Count<br>Diagnostic<br>Diagnostic<br>Cycle Count<br>Diagnostic<br>Cycle Count<br>Diagnostic<br>Cycle Count<br>Diagnostic<br>Cycle Count<br>Diagnostic<br>Diagnostic<br>Cycle Count<br>Diagnostic<br>Diagnostic<br>Cycle Count<br>Diagnostic<br>Diagnostic<br>Cycle Count<br>Diagnostic<br>Cycle Count<br>Diagnostic<br>Diagnostic<br>Cycle Count<br>Diagnostic<br>Diagnostic<br>Cycle Count<br>Diagnostic<br>Diagnostic<br>Cycle Count<br>Diagnostic<br>Cycle Count<br>Diagnostic<br>Cycle Count<br>Diagnostic<br>Cycle Count<br>Diagnostic<br>Cycle Count<br>Diagnostic<br>Diagnostic<br>Cycle Count<br>Diagnostic<br>Diagnostic<br>Diagnostic<br>Cycle Count<br>Diagnostic<br>Cycle Count<br>Diagnostic<br>Cycle Count<br>Diagnostic<br>Cycle Count<br>Diagnostic<br>Cycle Count<br>Diagnostic<br>Diagnostic<br>Diag | Device status<br>ERROR<br>WARNING<br>INFORMATION |                                         | ***<br>***                              |
|----------------------------------------------------------------------------------------------------|--------------------------------------------------|-----------------------------------------|-----------------------------------------|
| 🔤 Read Diag Valu                                                                                                    | ALARM                                            | Full Close Count Limit                  |                                         |
| i                                                                                                    | ••••••                                           | ••••••••••••••••••••••••••••••••••••••• | ••••                                    |
| Master reset                                                                                                    |                                                  |                                         | Cycle Count Limit                       |
| Self Test                                                                                                    |                                                  |                                         | T Travel Accumulator Limit              |
| Reset Configuration C                                                                                                    |                                                  |                                         | 🔽 Full Close Count Limit                |
| Reset More Status Ava                                                                                                    |                                                  |                                         | 📙 Fld dev stat3-4                       |
|                                                                                                    |                                                  |                                         | Fld dev stat3-5                         |
| 🔤 Adjust 4mA Signal                                                                                                    |                                                  |                                         | Fld dev stat3-6                         |
| Adjust 20mA Signal                                                                                                    |                                                  |                                         | I_ FId dev stat3-7<br>☐ FId dev stat3-8 |

4.14 Deviation (診断機能…開度偏差アラーム)

| Top<br>Menu (Online)<br>Online<br>Drive Information | Deviation Mode<br>Deviation Deadzone<br>Deviation Time | On<br>10.0 %<br>60 s |
|-----------------------------------------------------|--------------------------------------------------------|----------------------|
| Configuration                                       | Read Diag Value                                        |                      |
| Device Information                                  |                                                        |                      |
| HART Information                                    |                                                        |                      |
| Hand Calibration                                    |                                                        |                      |
| Parameters                                          |                                                        |                      |
| Ualve Setting                                       |                                                        |                      |
| ⊡ <sup>™</sup> Diagnostic                           |                                                        |                      |
| 🗄 🔚 Diagnostic Config                               |                                                        |                      |
| 🕒 📲 Cycle Count                                     |                                                        |                      |
| 🗄 🔚 Travel Accumulato                               |                                                        |                      |
| E Full Colse Count                                  |                                                        |                      |
| Deviation                                           |                                                        |                      |
| 🔤 Read Diag Valu                                    |                                                        |                      |

診断機能の開度偏差アラームの設定・確認ができます。表示される項目は以下の通りです。

- Deviation Mode
- :アラーム発報の ON/OFF です。初期値は ON です。 :偏差(%)のアラーム発報しきい値設定です。
- ・Deviation Time : 偏差が継続した時間(秒)のアラーム発報しきい値設定です。
- ·Read Diag Value

• Deviation Deadzone

: 現在の各設定値を読み込みます。通常は使用しません。

【アラーム発報画面】偏差が Deviation Deadzone (%)以上の状態が、Deviation Time (秒)以上続くと、 Configuration→Diagnostic 画面の ERROR で「Deviation Limit」が表示されます。

| Diagnostic                                                                                                    | Device status                      | Field device has more status availa | ы                                                                                                    |
|----------------------------------------------------------------------------------------------------|------------------------------------|-------------------------------------|----------------------------------------------------------------------------------------------------|
| E Cycle Count                                                                                                    | ERROR                              | Deviation Limit                     |                                                                                                    |
| Travel Accumulate Travel Accumulate Travel Accumulate Travel Accumulate Travel Accumulate Travel Accumulate Full Colse Count Full Colse Count Full Colse Full Colse Count Full Colse Full Colse Full Colse Full Colse Full Colse Full Colse Full Colse Full Colse Full Colse Full Colse Full Colse Full Colse Full Colse Full Full Colse Full Full Colse Full Full Full Full Full Full Full Ful | WARNING<br>INFORMATION<br>ALARM    | kI value saturated                  | Range Error (small)<br>Mount Error (Lower)<br>Mount Error (Upper)<br>Check supply pressure                     |
| Self Test     Self Test     Reset Configuration C     Set More Status Av     Device Status Check                                                                                                    | 偏差が長く続き、税<br>なので、積分値飽<br>ることがあります。 | クログロングも発報され                         | <ul> <li>Deviation Limit</li> <li>Fld dev stat0=6</li> <li>Fld dev stat0=7</li> <li>Fld dev stat0=8</li> </ul> |

AMAYETOM

4.15 Review

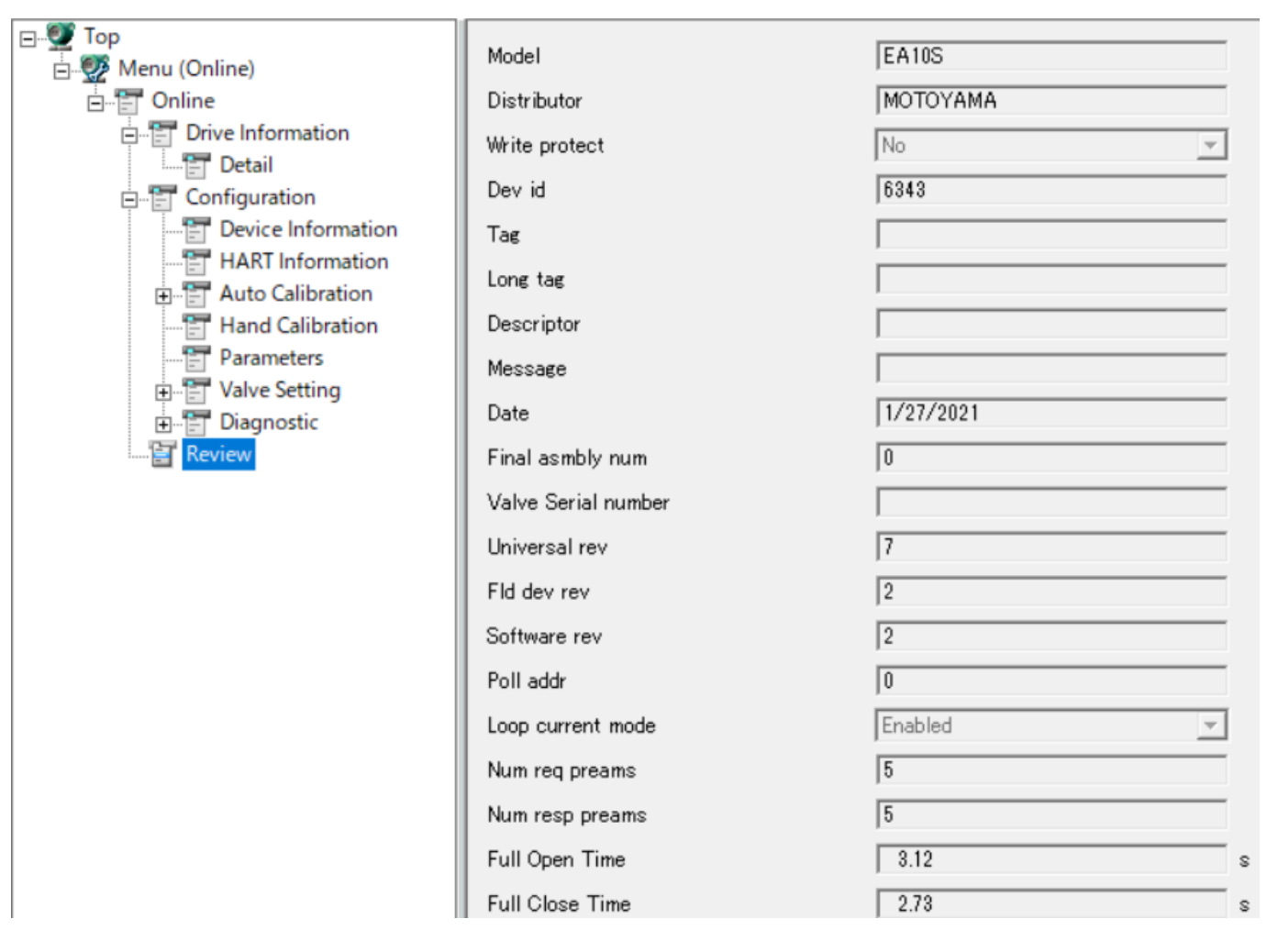

ポジショナのモデル名、メーカー名、Tag などの一般情報が確認できます。パラメータ項目は、他の各メニューと重複しており、同じパラメータです。

# MOTOXAMA

## 5 操作方法

この章では、操作方法の例をあげ、設定の変更方法を解説します。

5.1 数値入力、リスト選択タイプ

数値入力、リスト選択の操作例として、Drive Informationのメニューから、Control Modeを変更し、 リストと数値を変更する方法を解説します。

① まずは、Control Mode の▼をクリックします (リスト操作1)。

② 「Fixed Value」を選択します (リスト操作2)。

W DTM Works - [(0 : ) HART Built-in DTM]

| ファイル(E) 表示(V) 機器(D) ツール(O) ウィンドウ(W) ヘルプ(H)                                                                                              |                                                                                               |                                                       |                           |  |
|----------------------------------------------------------------------------------------------------|-----------------------------------------------------------------------------------------------|-------------------------------------------------------|---------------------------|--|
|                                                                                                    |                                                                                               |                                                       |                           |  |
| 機器情報 Online Parameter X                                                                                                    |                                                                                               |                                                       |                           |  |
| Device Type: 0xE184                                                                                                    | Device Tag:                                                                                   |                                                       |                           |  |
| Device Rev: 2                                                                                                    | Device ID: 18C7                                                                               |                                                       |                           |  |
| Top<br>Top<br>Menu (Online)<br>Online<br>Drive Information<br>Configuration<br>HART Information<br>HART Information<br>Auto Calibration | Loop current<br>Valve Position<br>Error<br>Control Mode<br>Fixed Control Value<br>Device Temp | 4.0<br>-41.8<br>-141.8<br>Normal<br>Fixed value<br>29 | mA<br>%<br>%<br>%<br>degC |  |
| Hand Calibration                                                                                                    | Detail                                                                                        |                                                       |                           |  |

#### ③ 変更された箇所がピンク色に表示されます。

(これは、設定が変更されたが、ポジショナには転送されていない状態です。)

| 📴 DTM Works - [(0 : ) HART Built-in DTM]                                                  |                                                    |                            |                     |  |  |
|-------------------------------------------------------------------------------------------|----------------------------------------------------|----------------------------|---------------------|--|--|
| ファイル(E) 表示(V) 機器(D) ツール(O) ウィン                                                            | ファイル(E) 表示(V) 機器(D) ツール(O) ウィンドウ(W) ヘルプ(H)         |                            |                     |  |  |
|                                                                                           | 7 🕥 澹 💷                                            |                            |                     |  |  |
| 機器情報 Online Parameter X                                                                   |                                                    |                            |                     |  |  |
| Device Type: 0xE184                                                                       | Device Tag:                                        |                            |                     |  |  |
| Device Rev: 2                                                                             | Device ID: 18C7                                    |                            |                     |  |  |
| ⊡- 💇 Top<br>⊡- 💯 Menu (Online)<br>⊡- 🗑 Online<br>⊡- 🗑 Drive Information                   | Loop current<br>Valve Position<br>Error            | 4.0                        | mA<br>%             |  |  |
| Detail     Configuration     Device Information     HART Information     Auto Calibration | Control Mode<br>Fixed Control Value<br>Device Temp | Fixed value     0.0     28 | ×<br>×<br>%<br>degC |  |  |
| Hand Calibration                                                                          | Detail                                             |                            |                     |  |  |

④ 次に、Fixed Control Value(%)をクリックし、変更したい数値を入力します(数値入力操作)。
 この時、前述同様、変更された箇所がピンク色になります。

W DTM Works - [(0 : ) HART Built-in DTM]

| ファイル(E) 表示(V) 機器(D) ツール(O) ウィンドウ(W) ヘルプ(H)                                                         |                                                                                |                                       |              |  |
|----------------------------------------------------------------------------------------------------|--------------------------------------------------------------------------------|---------------------------------------|--------------|--|
|                                                                                                    | 7 🖹 🏂 🗐                                                                        |                                       |              |  |
| 機器情報 Online Parameter X                                                                            |                                                                                |                                       |              |  |
| Device Type: 0xE184                                                                                | Device Tag:                                                                    |                                       |              |  |
| Device Rev: 2                                                                                      | Device ID: 18C7                                                                |                                       |              |  |
| Top<br>Menu (Online)<br>Online<br>Drive Information<br>Detail<br>Configuration<br>HART Information | Loop current<br>Valve Position<br>Error<br>Control Mode<br>Fixed Control Value | 4.0<br>-41.8<br>-141.9<br>Fixed value | mA<br>%<br>% |  |
| ⊕                                                                                                  | Device Temp                                                                    | 28                                    | degC         |  |
| Hand Calibration                                                                                   | 📑 Detail                                                                       |                                       |              |  |

⑤ 2箇所の変更が終わったら、「機器にダウンロード」のボタンを押します。

| P DIM WORS - [(0.) HART Built-III DIM]                                                                                                    |                                                                                                    | - 0 ^                    |  |
|----------------------------------------------------------------------------------------------------|----------------------------------------------------------------------------------------------------|--------------------------|--|
| ファイル(E) 表示(V) 機器(D) ツール(O) ウ                                                                                                    | ファイル(E) 表示(V) 機器(D) ツール(D) ウインドウ(W) ヘルブ(H)                                                                                                    |                          |  |
| •• 📢 😤 🧏 🚱                                                                                                    |                                                                                                    |                          |  |
| 機器情報 Online Parameter X                                                                                                    |                                                                                                    |                          |  |
| Device Type: 0xE184                                                                                                    | Device Tag:                                                                                                    | HARTW                    |  |
| Device Rev: 2                                                                                                    | Device ID: 18C7                                                                                                    | CONMUNICATION FOUNDATION |  |
| □       Top         □       Online         □       Orline         □       Orline         □       □         □       □         □       □         □       □         □       □         □       □         □       □         □       □         □       □         □       □         □       □         □       □ | Loop current     10     mA       Valve Position     -41.0     x       Error     -141.0     x       Control Mode     Find Value     x       Find Control Value     50     x       Device Temp     29     degC |                          |  |
|                                                                                                    | 寝園からアップロード 愛 線勘にダウンロード                                                                                                    | オブション                    |  |

AMAYOTOM

### ⑥ これで設定変更が完了し、パラメータが EA10S に書き込まれました。

| DTM Works - ((0:) HART Built-in DTM]     77パル() 表示(い) 後春(0) ツール(0) ウインドウ(0) ヘルブ(H)     デージョン マール(0) ウインドウ(0) ヘルブ(H)     デージョン マール(0) マール(0) マール(0) ヘルブ(H)     デージョン マール(0) マール(0) マール(0) ヘルブ(H)     デージョン マール(0) マール(0) マール(0) ヘルブ(H)     デージョン マール(0) マール(0) マール(0) ヘルブ(H)     デージョン マール(0) マール(0) マール(0) ヘルブ(H)     デージョン マール(0) マール(0) マール(0) ヘルブ(H)     デージョン マール(0) マール(0) マール(0) ヘルブ(H)     デージョン マール(0) マール(0) マール(0) ヘルブ(H)     デージョン マール(0) マール(0) マール(0) ヘルブ(H)     デージョン マール(0) マール(0) マール(0) ヘルブ(H)     デール(0) マール(0) マール(0) ヘルブ(H)     デージョン マール(0) マール(0) マール(0) マール(0) ヘルブ(H)     デージョン マール(0) マール(0) マール(0) ヘルブ(H)     デージョン マール(0) マール(0) マール(0) マール(0) マール(0) ヘルブ(H)     デージョン マール(0) マール(0) マ |                      |                                                                                                    | - a x |
|----------------------------------------------------------------------------------------------------|----------------------|----------------------------------------------------------------------------------------------------|-------|
| Device Type:         0xE184         Device Tag:           Device Rev:         2         Device ID:         18C7                                                                                                    |                      |                                                                                                    |       |
| Top     Menu (Online)       Image: Conline     Control       Image: Conline     Control       Image: Conline     Control       Image: Configuration     First       Image: Configuration     Control       Image: Configuration     First       Image: Configuration     First       Image: C                                                                                                    | mA<br>X<br>X<br>degC | 機器ダウンロードが完了すると<br>元の白色に戻ります。                                                                                                    |       |
|                                                                                                    |                      |                                                                                                    | オブション |
| DefaultUser Engineer BIC                                                                                                    | 🚼 接続                 | <ul> <li>()</li> <li>()</li> <li>(</li></ul> |       |

**WOLDXWV** 

5.2 実行タイプ

実行タイプの操作例として、Configuration→Auto Calibration メニューの、Auto2 Calibration(フ ルキャリブレーション)を実行する方法を解説します。

① Auto2 Calibration をクリックします。

W DTM Works - [(0 : ) HART Built-in DTM]

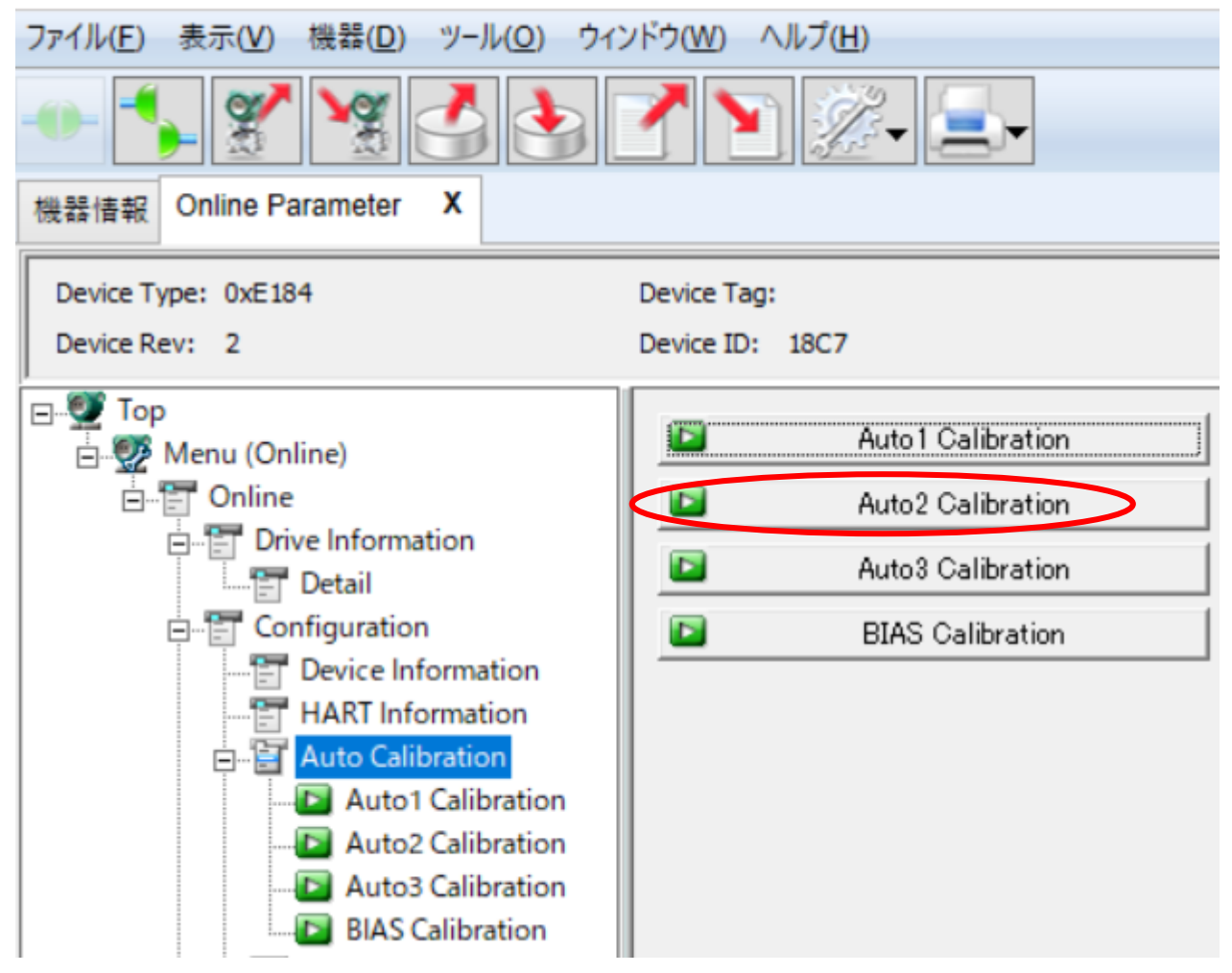

② 自動制御ループから外れる旨のダイアログが表示されるので、「OK」を押します。

| 🖹 Running Method                                   | ×  |
|----------------------------------------------------|----|
| WARN-Loop should be removed from automatic control | ^  |
|                                                    | ~  |
|                                                    |    |
| ABORT                                              | OK |

③ さらにキャリブレーション実行ダイアログで「OK」を押します。

| 🖹 Running Method     |       | ×  |
|----------------------|-------|----|
| Perform Calibration. |       | ^  |
|                      |       | ~  |
|                      |       |    |
|                      | ABORT | OK |

④ Auto2 Calibration が開始されます。本体側もキャリブレーション開始されます。

| 🖹 Running Method                        | × |
|-----------------------------------------|---|
| Calibration in<br>progress please wait. | ^ |
|                                         | ~ |
| ,                                       |   |
|                                         |   |
|                                         |   |

⑤ Auto2 Calibration が終了すると、ダイアログの表示が以下のように Completed 表示になるので、
 「OK」を押して終了です。本体液晶でも COMPLETE の表示が出て完了します。

| 🖹 Running Method       |       | ×  |
|------------------------|-------|----|
| Calibration Completed. |       | ^  |
|                        |       | ~  |
|                        |       |    |
|                        | ABORT | OK |

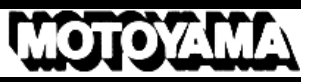

5.3 設定データのレポート化

設定データのレポート化保存の方法を解説します。テキスト形式・HTML 形式・エクセル形式で保存可能です。

 設定が終了した後、FieldMate セグメントビューワ画面上の認識された EA10S リスト上の「全パラ メータ」をクリックします。

| III FieldMate                                                                                                   |                                                                                        | – 🗆 ×                                                                                      |
|----------------------------------------------------------------------------------------------------|----------------------------------------------------------------------------------------|--------------------------------------------------------------------------------------------|
| ファイル(F) 表示(V) 操作(A) ツール(T) ヘルプ(H)                                                                               |                                                                                        |                                                                                            |
|                                                                                                    | L .                                                                                    |                                                                                            |
| 通信経路 く                                                                                                    | セグメントビューワ > HART                                                                       | A A A                                                                                      |
| HART<br>FOUNDATION fieldbus<br>ProFIBUS<br>BRAIN<br>ISA100(赤外線)<br>ISA100(ホットウェイ)<br>HART(アダブタ)<br>Modbus(アダブタ) | MOTOYAMA (0x006044)<br>EAIDS (0xE184)<br>Rev :2<br>ID :E1840018C7<br>Write Protect :No | Response No command-specific e e 100. e Percent of Range Value 100 e I never Ranne Value 4 |
|                                                                                                    |                                                                                        | ユーザID :DefaultUser                                                                         |

② 以下のようなダイアログが現れますので、しばらく待ちます。

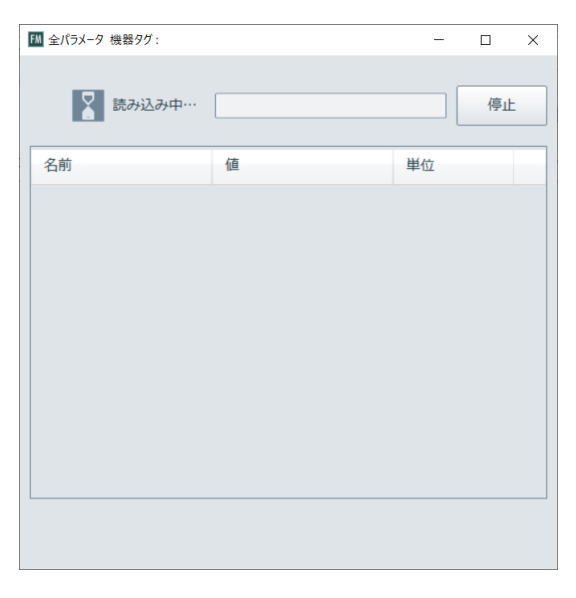

③ 読み込み完了後、以下のような画面になりますので、「Web ブラウザ」をクリックします。

| ₩ 全パラメータ 機器タグ:       |                                          | -  |      | ×   |
|----------------------|------------------------------------------|----|------|-----|
| エクスポート<br>テキスト Webブラ | ラウザー表                                    |    | テンプし | /-ト |
| 名前                   | 値                                        | 単位 |      |     |
| Device status        | Field device has more st…                |    |      | ^   |
| ERROR                | Check supply pressure<br>Deviation Limit |    |      |     |
| WARNING              | kI value saturated                       |    |      |     |
| INFORMATION          | in AutoCal                               |    |      |     |
| ALARM                | 0x00                                     |    |      |     |
| Model                | EA10S                                    |    |      |     |
| Distributor          | MOTOYAMA                                 |    |      |     |
| Dev id               | 6343                                     |    |      |     |
| Status group 4       | 0x00                                     |    |      |     |
| Status group 5       | 0x00                                     |    |      |     |
| Device Status        | More Status Available                    |    |      | ~   |
| 2023/01/31 15        | :42:47                                   |    | 閉口   | 5   |

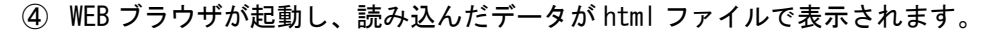

٥

1

🖻 ☆ 🗰 🗖

~ -

🖻 🕁 🗯 🗖

S Parameters

← → C の ファイル | C:/Users/ka04554/AppData/Local/Temp/DefaultUser\_20230131154247().html

× +

#### Parameters

Device Tag

Date and Time

2023/01/31 15:42:47

| Name                | Value  | Unit |
|---------------------|--------|------|
| Loop current        | 4.0    | mA   |
| Valve Position      | -41.8  | %    |
| Error               | -142.3 | %    |
| Control Mode        | Normal |      |
| Fixed Control Value | 0.0    | %    |
| Device Temp         | 32     | degC |
| BIAS LOW (25%)      | 0.00   |      |
| BIAS HIGH (75%)     | 0.00   |      |
| I Value             | -6.505 |      |
| I max               | 5.575  |      |
| I min               | -6.505 |      |
| Mv                  | 0      |      |
| Write protect       | No     |      |
| Tag                 |        |      |
| Long tag            |        |      |
| Descriptor          |        |      |
| Message             |        |      |

#### 1 (Google Chromeの場合)プラウザ内で右クリックし、「名前を付けて保存」をクリックします。

Parameters

× +  $\leftarrow \hspace{0.1 cm} \rightarrow \hspace{0.1 cm} \mathbb{C} \hspace{0.1 cm} \textcircled{0} \hspace{0.1 cm} \textit{\textit{Dr1}} \hspace{0.1 cm} \mid \hspace{0.1 cm} \texttt{C:/Users/ka04554/AppData/Local/Temp/DefaultUser_20230131154247().html}$ 

#### Parameters

Device Tag Date and Time

2023/01/31 15:42:47

| Name                | Value  | Unit                         |  |
|---------------------|--------|------------------------------|--|
| Loop current        | 4.0    | mA                           |  |
| Valve Position      | -41.8  | %                            |  |
| Error               | -142.3 | %                            |  |
| Control Mode        | Normal |                              |  |
| Fixed Control Value | 0.0    | %                            |  |
| Device Temp         | 32     | degC                         |  |
| BIAS LOW (25%)      | 0.00   |                              |  |
| BIAS HIGH (75%)     | 0.00   |                              |  |
| I Value             | -6.505 | 戻る Alt+左矢印キー                 |  |
| I max               | 5.575  | 進む Alt+右矢印ギー<br>画読み込み Ctrl+R |  |
| I min               | -6.505 |                              |  |
| Mv                  | 0      | 印刷 Ctrl+P                    |  |
| Write protect       | No     | ++ <b>7</b>                  |  |
| Tag                 |        | Googleで画像を検索                 |  |
| Long tag            |        |                              |  |
| Descriptor          |        | ページのソースを表示 Ctrl+U<br>検証      |  |
| Message             |        |                              |  |

② 任意の保存場所を選び、ファイル名を決定後、「保存」をクリックします。

③ 同様にテキスト(メモ帳)形式、表(エクセル)形式で保存可能です。

- MOTOYAMA
- 5.4 設定パラメータの保存/ロード 前回調整した全パラメータをデータベース/ファイルで保存し、再び EA10S ポジショナに取り込む方法を ご説明します。EA10S 交換時などに便利な機能です。

【保存】

 接続完了画面の〇部を右クリックし、「Parameter Manager」を開きます。起動にしばらく時間がか かります。

| FieldMate                                                                                                   |                                                                                                    | - 0 X                                                                                      |
|----------------------------------------------------------------------------------------------------|----------------------------------------------------------------------------------------------------|--------------------------------------------------------------------------------------------|
| ファイル(F) 表示(V) 操作(A) ツール(T) ヘルプ(H)                                                                           |                                                                                                    |                                                                                            |
|                                                                                                    |                                                                                                    |                                                                                            |
| 通信経路 く                                                                                                    | セクソフトビュ ワ > HART                                                                                                    | A A A                                                                                      |
| HART<br>FOUNDATION fieldbus<br>PROFIBUS<br>BRAIN<br>ISA100(赤外線)<br>ISA100(ケートウェイ)<br>Modbus(アダプタ)<br>Modbus | MOTIVAMA (0x006044)<br>EA105 (0xE184)<br>Rev ::<br>ID :: #840018C7<br>Wite Protect : N         操作         メッセージを残せます<br>(0)         Device Status<br>Communication Respons<br>Primary Variable Primary Variable Primary Variable Primary Variable Primary Variable Primary Variable Upper F<br>Primary Variable I ower f<br>Primary Variable I ower f<br>Dimary Variable I ower f<br>Dimary Variable I ower f<br>Dimary Variable I ower f<br>Dimary Variable I ower f<br>Primary Variable I ower f<br>Dimary Variable I ower f<br>Dimary Variable I ower f<br>Dimary Variable I ower f<br>Primary Variable I ower f<br>Dimary Variable I ower f<br>Dimary Variable I ower f | 0<br>se No command-specific e<br>100.<br>it of Range C<br>Ranne Value 100<br>Ranne Value r |
|                                                                                                    | κ.                                                                                                    | >                                                                                          |
|                                                                                                    |                                                                                                    | ユーザID :DefaultUser                                                                         |

② Parameter Manager 画面が開いたら「保存/エクスポート」ボタンをクリックします。

| 📌 Parameter Manager -                                                                                                    |                                        |       | _                           |          |
|----------------------------------------------------------------------------------------------------|----------------------------------------|-------|-----------------------------|----------|
| ファイル( <u>F</u> ) 編集( <u>F</u> ) 表示( <u>V</u> ) アクション( <u>A</u> )                                                                                                    | ツール(I)                                 |       |                             |          |
| 🖉 🔇 🦉 🗓 🗇 🖻                                                                                                    | 8                                      |       |                             |          |
| ターゲット 実機器                                                                                                    | 機器                                     |       | ワークエリア                      |          |
| アクション                                                                                                    | (保存/エクスポート) ワークエリフ                     | 1236- | 保存/エクスポート                   | -ド/インポート |
| 機器タグ                                                                                                    |                                        |       |                             |          |
| 理田<br>日時、値のソース                                                                                                    | 2023/01/31 15:58:49, Device            |       | 2023/01/31 15:58:49, Device |          |
| UPLOAD MENU Service                                                                                                    | Diagnostic Custom                      |       |                             |          |
|                                                                                                    | 4.0                                    | - m 0 |                             |          |
| Value Pacitien                                                                                                    | 4.0                                    |       |                             |          |
|                                                                                                    | -41.8                                  | >6    | -41.8                       | *        |
| Error                                                                                                    | -142.3                                 | %     | -142.3                      | %        |
| Control Mode                                                                                                    | Normal                                 |       | Normal                      | ~        |
| Fixed Control Value                                                                                                    | 0.0                                    | %     | 0.0                         | %        |
| Device Temp                                                                                                    | 31                                     | degC  | 31                          | degC     |
| BIAS LOW (25%)                                                                                                    | 0.00                                   | _     | 0.00                        |          |
| BIAS HIGH (75%)                                                                                                    | 0.00                                   | _     | 0.00                        |          |
| I Value                                                                                                    | -6.505                                 | _     | -6.505                      | v        |
|                                                                                                    | 機器の値を更新                                |       | チェックしたパラメータをダウ              | シロード     |
| ٥Ő                                                                                                    |                                        |       |                             |          |
| 2023/01/31 15:58:26 Open Communication Int<br>2023/01/31 15:58:26 Open Device Interface,<br>2023/01/31 15:58:26 Reading Custom TAB In<br>2023/01/31 15:58:26 Retrieving Parameters,<br>2023/01/31 15:58:29 Making Class Tab Info,<br>2023/01/31 15:58:29 Open Device Parameter<br>2023/01/31 15:58:29 Reading Device Parameter | terface.<br>fo.<br>Interface.<br>ters. |       |                             |          |
|                                                                                                    |                                        |       | CAP NUM                     |          |

③ 下記ダイアログが表示されますので、理由を書き、「データベースに保存」または「ファイルにでク スポート」のどちらかを任意にクリックして保存/エクスポートします。

| 保存/エクスポート - 機器 |                |       |
|----------------|----------------|-------|
| 理由 .E1840018C7 |                |       |
| 選択して下さい。       |                |       |
| データベースに保存(S)   | ファイルにエクスポート(E) | キャンセル |

④ これで設定パラメータの保存が完了です。

#### 【ロード】

- ① 保存時と同様に、「Parameter Manager」を開きます。
- ② 「ワークエリア」の「ロード/インポート」をクリックします。

| 📌 Parameter Manager -                                                                                                    |                                      |        | _                           |       |
|----------------------------------------------------------------------------------------------------|--------------------------------------|--------|-----------------------------|-------|
| ファイル( <u>F</u> ) 編集( <u>F</u> ) 表示( <u>V</u> ) アクション( <u>A</u> )                                                                                                    | ツール(I)                               |        |                             |       |
| 🖉 这 🦉 💐 🛅 🗂                                                                                                    | 🖄 竁 😤                                |        |                             |       |
| ターゲット 実機器                                                                                                    | 様者                                   |        | ワークエリア                      |       |
| アクション                                                                                                    | () (米存/エクスポート) ワークエリア()              | ::::Ľ- | 保存/エクスポート                   | インポート |
| 機器タグ<br>理由<br>日時、値のソース                                                                                                    | 2023/01/31 15:58:49 , Device         |        | 2023/01/31 15:58:49, Device |       |
| UPLOAD MENU Service                                                                                                    | Diagnostic Custom                    |        |                             |       |
| Loop current                                                                                                    | 4.0                                  | mA     | 4.0                         | mA    |
| Valve Position                                                                                                    | -41.8                                | %      | -41.8                       | %     |
| Error                                                                                                    | -142.3                               | %      | -142.3                      | *     |
| Control Mode                                                                                                    | Normal                               | -      | Normal                      | ~     |
| Fixed Control Value                                                                                                    | 0.0                                  | %      | 0.0                         | %     |
| Device Temp                                                                                                    | 31                                   | degC   | 31                          | degC  |
| BIAS LOW (25%)                                                                                                    | 0.00                                 | -      | 0.00                        | -     |
| BIAS HIGH (75%)                                                                                                    | 0.00                                 | -      | 0.00                        | _     |
| I Value                                                                                                    | -6.505                               | _      | -6.505                      |       |
|                                                                                                    | 機器の値を更新                              |        | チェックしたパラメータをダウンロ            | 1-1-1 |
| םט                                                                                                    |                                      |        |                             |       |
| 2023/01/31 15:58:26 Open Communication Int<br>2023/01/31 15:58:26 Open Device Interface.<br>2023/01/31 15:58:26 Reading Custom TAB Int<br>2023/01/31 15:58:26 Retrieving Parameters.<br>2023/01/31 15:58:29 Making Class Tab Info.<br>2023/01/31 15:58:29 Open Device Parameter<br>2023/01/31 15:58:29 Reading Device Parameter | erface.<br>io.<br>Interface.<br>ers. |        |                             |       |
|                                                                                                    |                                      |        | CAP NUM                     | .:    |

③ 「データベースからロード」、あるいは「ファイルからインポート」をクリックします。

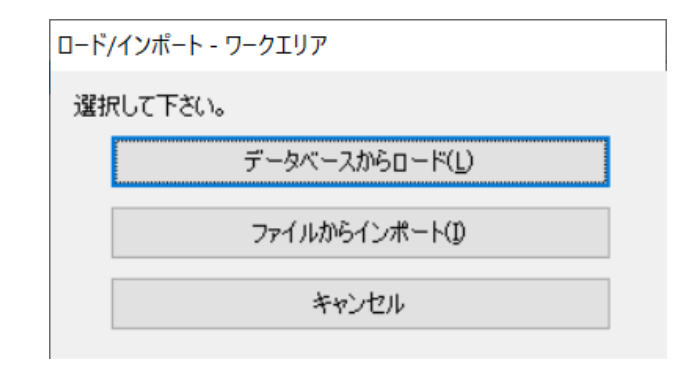

 ④ 「データベースからロード」では以下のようにデータベースが表示されますので、取り込みたいデ ータをクリックし、「OK」をクリックします。

| データベースの選択 - ワークエリア  |      |            |     |             |  |
|---------------------|------|------------|-----|-------------|--|
| 日時                  | 機器タグ | 機器ID       | No. | 理由          |  |
| 2023/01/31 15:58:49 |      | E1840018C7 | 1   | ,E1840018C7 |  |
| 2023/01/31 15:58:49 |      | E1840018C7 | 2   | ,E1840018C7 |  |
| 2023/01/31 15:58:49 |      | E1840018C7 | 3   | ,E1840018C7 |  |
| 2023/01/31 15:58:49 |      | E1840018C7 | 4   | ,E1840018C7 |  |
| 4                   |      |            |     | >           |  |
|                     |      |            |     | /           |  |
|                     |      | OK         |     | キャンセル       |  |

⑤ 画面右側(〇部)がパラメータになります。ロード/インポートにより変更された書き込み可能パラメ ータは紫色になり書き込みチェックが自動的に入ります。 は黄色になります。書き込まれる内容を確認後、「チェックしたデータのダウンロード」をクリック します。

| A Darameter Manager                                                                                                    |                             |                             |
|----------------------------------------------------------------------------------------------------|-----------------------------|-----------------------------|
| The second second secon |                             |                             |
| ノアイル( <u>F</u> ) 漏集( <u>E</u> ) 表示( <u>V</u> ) パクション( <u>A</u>                                                                                                    | ) ツール( <u>1</u> )           |                             |
| 🐒 📀 🕱   💐 🗢 🖻                                                                                                    | ) 🖄 🎗 🎗                     |                             |
| ターゲット 実機器                                                                                                    | 機器                          | ワークエリア                      |
| アクション                                                                                                    | 保存/エクスポート ワークエリアにコピー        | 保存/エクスポート ロード/インポート         |
| 機器タグ                                                                                                    |                             |                             |
| 理由                                                                                                    |                             |                             |
| 日時、値のソース                                                                                                    | 2023/02/07 9:13:39 , Device | 2023/02/07 9:11:08 , Device |
| UPLOAD MENU Service                                                                                                    | Diagnostic Custom           |                             |
| BIAS HIGH (75%)                                                                                                    | 0.00                        |                             |
| I Value                                                                                                    | -6.447                      | -6.505                      |
| I max                                                                                                    | 5.575                       | 5.575                       |
| I min                                                                                                    | -6.505                      | -6.505                      |
| Mv                                                                                                    | 0                           | 0                           |
| Write protect                                                                                                    | No                          |                             |
| Tag                                                                                                    |                             |                             |
|                                                                                                    |                             |                             |
|                                                                                                    |                             |                             |
| Descriptor                                                                                                    |                             | S MUTUYAMA                  |
| Message                                                                                                    |                             | · · ·                       |
|                                                                                                    | 機器の値を更新                     | チェックしたパラメータをダウンロード          |
| ט <u>ט</u>                                                                                                    |                             |                             |
| 2023/02/07 9:13:20 Update Parameter Start                                                                                                    | Interface                   |                             |
| 2023/02/07 9:13:20 Reading Device Parame                                                                                                    | ters.                       |                             |
| 2023/02/07 9:13:40 Update Parameter End.                                                                                                    |                             |                             |
|                                                                                                    |                             |                             |
| L                                                                                                    |                             |                             |
|                                                                                                    |                             | NUM                         |

#### ⑥ データベースに保存してあったデータがポジショナに書き込まれます。しばらく待ちます。

| -   |  |
|-----|--|
| 処理中 |  |
|     |  |
|     |  |
|     |  |

① これで設定パラメータのロードは完了です。Parameter Manager を終了します。

```
MOTOYAMA
```

### 5.5 トレンドチャート

FieldMate の Device Viewer を使用して、HART Command3 によるトレンドチャートを表示する方法を説明します。

① 接続画面の〇部を右クリックし、「Device Viewer」をクリックします。

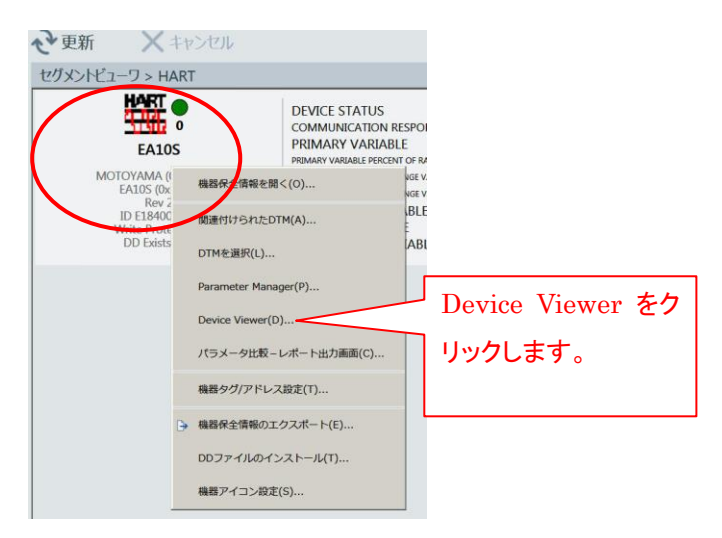

② Device Viewer 画面が起動します。

※ 最初に表示される「診断情報」タブは、HART 仕様の Device Status と Extend Device Status が表示されます。

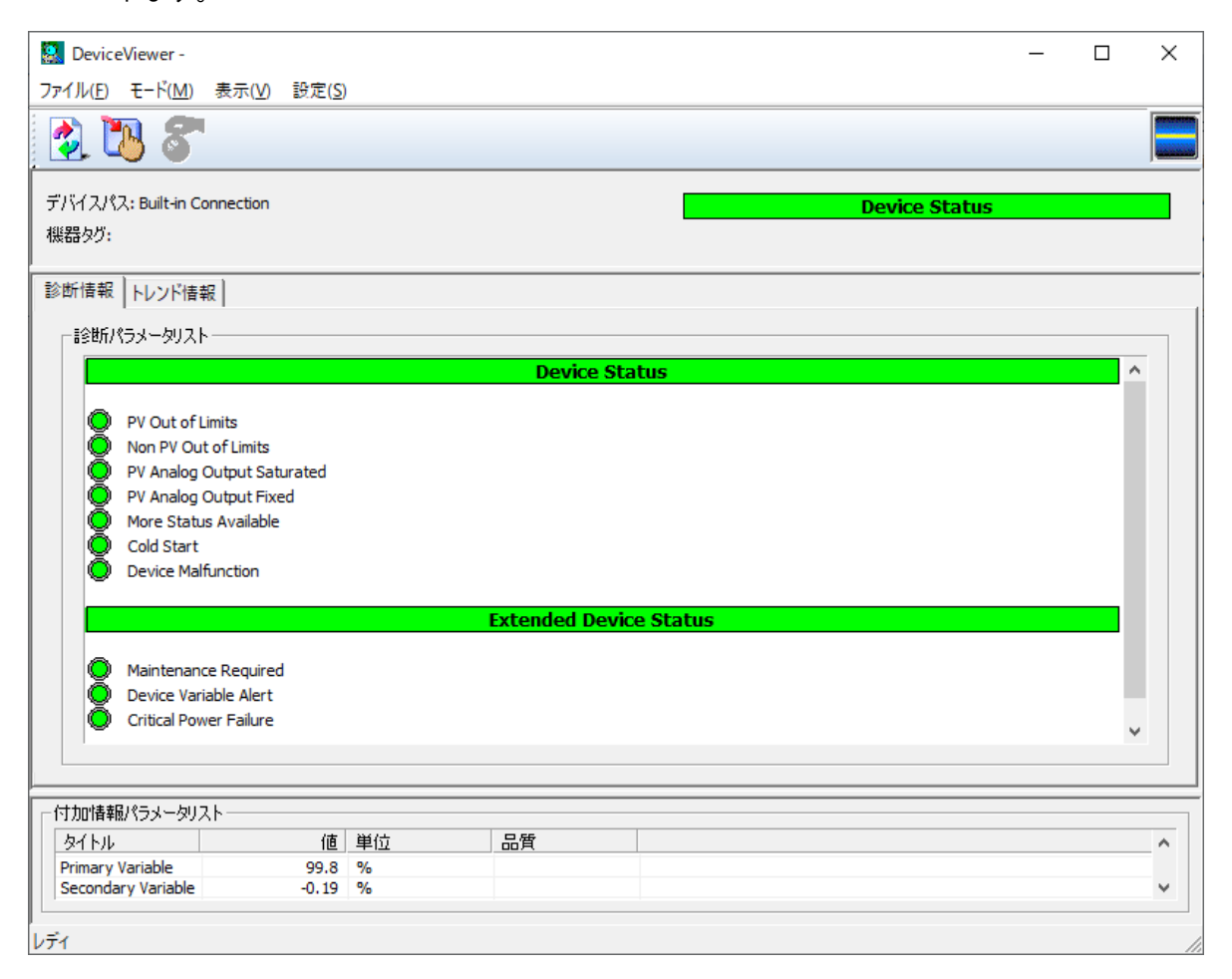

AMAYOTOM

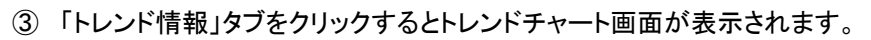

| 💫 DeviceViewer -                                               | - D X                           |
|----------------------------------------------------------------|---------------------------------|
| ファイル( <u>F</u> ) モード( <u>M</u> ) 表示( <u>V</u> ) 設定( <u>S</u> ) |                                 |
| 8 8 🕨 💷 📈 📃                                                    | <u>M</u>                        |
| デバイスパス: Built-in Connection<br>機器タグ:                           | Device Status                   |
| ******* 「トレンド情報タブを                                             | 2<br>2                          |
| シリア リックします。                                                    |                                 |
|                                                                |                                 |
|                                                                |                                 |
| 90                                                             |                                 |
|                                                                |                                 |
| 60                                                             |                                 |
| 40                                                             |                                 |
| 20                                                             |                                 |
|                                                                |                                 |
| -10 -10 -10 -10 -10 -10 -10 -10 -10 -10                        |                                 |
| Last Updated On: 2023/01/31, 16:43:40                          | Update Duration (sec): 10       |
|                                                                |                                 |
| - トレンドバラメータリスト                                                 |                                 |
| Primary Variable 24.7 %                                        | PV が開度(%)で赤線、SV が偏差(%)で緑線、TV がド |
| Tertiary Variable 1450 Not Defined                             | ライブ値で青線、QV が現在の積分値(%)で黄線です。     |
| Quaternary vall 1.30393 76                                     |                                 |
|                                                                |                                 |

表示されるトレンドは HART 仕様 Command3 で EA10S で割り付けた下表の4種類です。

#### 【EA10S Command3 表示項目】

|    | パラメータ                                                 | 詳細説明                             |
|----|-------------------------------------------------------|----------------------------------|
| PV | バルブの開度(%)                                             | ポテンショメータからのフィードバック値。             |
| SV | 入力信号%と実開度%間の偏差。(%)                                    | 入力電流と実開度 PV 値との偏差                |
| TV | Maniulate Value。ドライブ値=モータ制<br>御量(デジタル 12bit 値 0~4095) | 偏差から PID 制御式により計算された現在のドラ<br>イブ値 |
| QV | 現在の I=内部積分値                                           | PID 制御計算における現在の積分値。              |

# ④ トレンドチャートの更新速度を速くしたい場合は、ツールバーの「更新時間を設定します」ボタンをクリックします。

| 🔝 DeviceViewer -                     |
|--------------------------------------|
| ファイル(F) 王-ド(M) 表示(V) 設定( <u>S</u> )  |
|                                      |
| デバイスパス: Built-in Connection<br>継程反告。 |
| 40 / 45                              |

⑤ 「更新時間の設定」ダイアログが開きますので、更新時間を設定します。最短で 5 秒まで設定可能です。

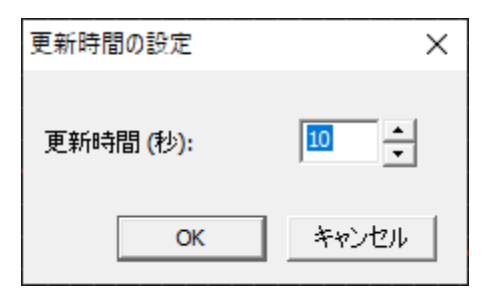

⑥ 画面下の PV,SV,TV,QV をダブルクリックすると、下図のように設定ダイアログが開き、それぞれのトレンドのスケール設定・最大値・最小値・色、表示/非表示、などが設定可能です。

下図は、PV(開度%、赤線)をダブルクリックした事例です。

| 診断情報 トレンド情報                       |               |               | 1                         |
|-----------------------------------|---------------|---------------|---------------------------|
|                                   | トレント設定        | ×             |                           |
|                                   | 「トレンド         |               |                           |
|                                   | 色             | スタイル 📃 🔍      |                           |
| 90                                | スケール 1.0      | <b>_</b>      |                           |
| 70 60                             | ☑ 表示/非表示      | 匚 強調          |                           |
|                                   | ┌ 垂直スケール ──── |               |                           |
| 20                                | 最大            | 110           |                           |
| 0 -10                             | 最小            | -10           |                           |
| Last Updated On: 2023/01/31, 16:4 |               | OK キャンセル      | Update Duration (sec): 10 |
| ニートレンドパラメータリストーーーーーーーーーーー         |               |               |                           |
| タイトル 値                            | 単位            |               |                           |
| Primary Variable 24.7             | %             | ━━<< この表でダブルク | リックレ                      |
| Secondary Variable -0.35          | %             | ++            |                           |
| Tertiary Variable 705             | Not Defined   | ま9。           |                           |
| Quaternary Vari5.85308            | %             |               |                           |

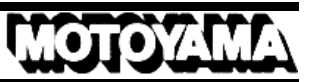

### 5.6 操作履歴・パラメータ変更履歴

FieldMateの操作ログ機能を使用して、過去に FieldMate 上で行った操作履歴を表示する1例を説明します。より 詳しい使い方は FieldMate マニュアルを参照ください。

① FieldMate 画面左下のビューワ切り替え部で、「操作ログ」ボタンを左クリックします。

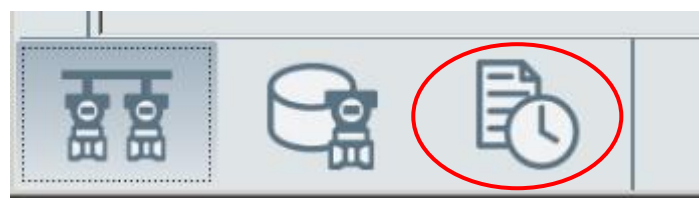

② FieldMate 画面が「操作ログ」画面に切り替わります。

| FII FieldMate                   |              |                |                     |             |      | - D                                                               | ×   |
|---------------------------------|--------------|----------------|---------------------|-------------|------|-------------------------------------------------------------------|-----|
| 77-1ルE 表示() 操作(A) ジール(D) ヘルブ(E) |              |                |                     |             |      |                                                                   | _   |
| 表示期間(                           | 操作ログ         |                |                     |             |      | 211/9                                                             | <   |
| <ul><li>全ての日</li></ul>          | 機器           | ソース            | 日時                  | ユーザ         |      | メッセージ                                                             |     |
| <ul> <li>日付を描定する</li> </ul>     | HART (EA10S) | All Parameters | 2023/01/31 15:55:06 | DefaultUser | E AL | export Device All Parameters Data to HTM format. Date=2023/01/3 ^ |     |
| ◆ 2023年1月 ▶                     | HART (EA10S) | All Parameters | 2023/01/31 15:43:17 | DefaultUser |      | Export Device All Parameters Data to HTM format. Date=2023/01/3   |     |
| 日月火水木金土                         | (EA10S)      | All Parameters | 2023/01/31 15:42:47 | DefaultUser |      | Jpdate Device All Parameters.                                     |     |
| 25 26 27 28 29 30 31            | HART         | DTM Works      | 2023/01/31 15:20:28 | DefaultUser | 4    | ### 01/31/23 15:20:28 BIAS Calibration(HART Menu) ###             |     |
| 8 9 10 11 12 13 14              | HART         | DTM Works      | 2023/01/31 15:20:27 | DefaultUser |      | ### 01/31/23 15:20:27 End Of BIAS Calibration ###                 |     |
| 15 16 17 18 19 20 21            | HART         | DTM Works      | 2022 履歴リ            | スト          | 4    | ### 01/31/23 15:19:55 BIAS Calibration(HART Menu) ###             |     |
| 29 30 31 1 2 3 4                | HART         | DTM Works      | 2023                |             | - 4  | ### 01/31/23 15:16:06 End Of Auto2 Calibration ###                |     |
| ○ 昭前を出まする                       | HART         | DTM Works      | 2023                |             | 4    | ### 01/31/23 15:09:05 Auto2 Calibration(HART Menu) ###            |     |
| O MIRICIBLE 9 5                 | HART         | DTM Works      | 2023/01/31 15:03:08 | DefaultUser | ſ    | Download Device Parameter Parameter=Fixed Control Value, Old= !   |     |
| 開始 2023/01/17 15                | HART         | DTM Works      | 2023/01/31 15:03:06 | DefaultUser | ſ    | Download Device Parameter Parameter=Control Mode, Old=Fixed v.    |     |
| 終了 2023/01/31 15                | HART         | DTM Works      | 2023/01/31 14:59:30 | DefaultUser | E    | Download Device Parameter Parameter=Fixed Control Value, Old=     |     |
| ל 🔨 א                           | レンダーや期間指別    | 定が             | 2023/01/31 14:59:29 | DefaultUser | [    | Download Device Parameter Parameter=Control Mode, Old=Normal      |     |
| 78                              | ***          | s              | 2023/01/31 14:12:38 | DefaultUser | C.   | Download Device Parameter Parameter=FC Cnt Limit Alarm, Old=O     |     |
| C                               | C            |                |                     |             |      | ×                                                                 |     |
|                                 |              |                |                     |             |      | ユーザID :DefaultU:                                                  | ser |

③「操作ログ」画面上の詳細を表示したい履歴リストの上で右クリック、または▼ボタンを左クリックし、出てきたサブ メニューから「履歴情報を開く」を左クリックします。

| 操作ログ         | フィルター                                                                                                    |
|--------------|----------------------------------------------------------------------------------------------------|
| 機器           | ソース 日時 ユーザ メッセージ                                                                                                    |
| HART (EA10S) | All Parameters 2023/01/31 15:55:06 DefaultUser Export Device All Parameters Data to HTM format. Date=2023/01/3                                                                                                    |
| HART (EA10S) | All Parameters 2023/01/31 15:43:17 DefaultUser Export Device All Parameters Data to HTM format. Date=2023/01/3                                                                                                    |
| (EA10S)      | All Parameters 2023/01/31 15:42:47 DefaultUser Update Device All Parameters.                                                                                                    |
| HART         | TM Works 2023/01/31 15:20:28 DefaultUser ### 01/31/23 15:20:28 BIAS Calibration(HART Menu) ###                                                                                                    |
| HART         | DTM Works         2023/01/31 15:20:27         DefaultUser         ### 01/31/23 15:20:27         End Of BIAS Calibration ###                                                                                                    |
| HART         | DTM Works 2023/01/31 15:19: 31/23 15:19:55 BIAS Calibration(HART Menu) ###                                                                                                    |
| HART         | ■ 履歴情報を開く(H)<br>5:16:<br>万日 一 一 一 一 一 一 一 一 一 一 一 一 一 一 一 一 一 一 一                                                                                                    |
| HART         | 機器保全情報を関く(0)<br>5:09:<br>5:09:<br>5:00:<br>5:09:<br>5:00:<br>5:09:<br>5:00:<br>5:00<br>5:00<br>5:00<br>5:00:<br>5:00<br>5:00:<br>5:00 |

④右側に詳細画面が出ますので、ここで過去にどのツールでどのような操作、パラメータ変更を行ったかの履歴が

表示されます。 詳細画面 操作ログ フィルタ 詳細 機器 メッセ ソース 日時 ユーザ 日時 : 2023/01/31 15:19:55 機器タグ HART All Parameters 2023/01/31 15:55:06 DefaultUser Export \* (EA10S) 機器ID : E1840018C7 All Parameters 2023/01/31 15:43:17 DefaultUser Export ユーザ : DefaultUser (EA10S) ソース : DTM Works All Parameters 2023/01/31 15:42:47 DefaultUser Update \* カテゴリ : 設定 (EA10S) 2023/01/31 15:20:28 DefaultUser : ### 01/31/23 15:19:55 BIAS Calibration(HART DTM Works ### メッセージ Menu) ### 2023/01/31 15:20:27 DefaultUser 理由 DTM Works -HART DTM Works 2023/01/31 15:19:55 この例では、2023/1/31 に、DTM Works -ツールで、BIAS Calibration を実行した履歴を 示しています。

⑤履歴リストを左クリックすると、「詳細」内容も切り替わります。

5.7 機器アイコン設定

接続している機器のアイコンを変更することができます。

① 接続画面の〇部を右クリックし、「機器アイコン設定」をクリックします。

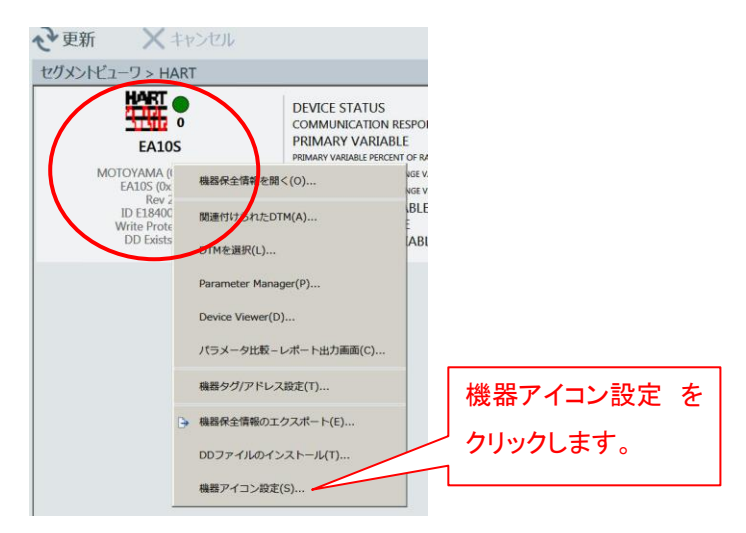

②「この機器のアイコンをファイルを指定してインストールする。」をクリックします。

| ₩ 機器アイコン設定         | _     |     |     | ×  |
|--------------------|-------|-----|-----|----|
|                    |       |     |     |    |
| この機器のアイコンをファイルを指定し | レてインス | マト- | ールす | 3. |
|                    |       |     |     |    |
| この機器のアイコンをデファ      | オルトに厚 | ミす  |     |    |
|                    |       |     |     |    |
|                    |       | ‡   | ヤン  | セル |
|                    |       |     |     |    |

③ 任意の画像を選択し、「開く」クリックします。これで機器のアイコンを任意の画像に切り替えることができま す。

| ™ 数本山製作所 |  | 山梨作 | FF |
|----------|--|-----|----|
|----------|--|-----|----|

### MOTOYAMA ENG. WORKS, LTD.

http://www.motoyama-cp.co.jp

| 本社工場                  | 〒981-3697 宮城県黒川郡大衡村大衡字亀岡5-2 TEL(022)344-4511(代表) / FAX(022)344-4522<br>E-mail : info@motoyama-cp.co.jp                                                             |
|-----------------------|----------------------------------------------------------------------------------------------------|
| Main Office & Factory | 5-2, Ohira Aza Kameoka, Ohira-mura, Kurokawa-gun, Miyagi, 981-3697, Japan<br>TEL +81-22-344-4511 / FAX +81-22-344-4522<br>E-mail : info-overseas@motoyama-cp.co.jp |

| <b>■</b> B | 6高                | #          | ・マネ              | ットワ      | -7                                            |                          |                      |
|------------|-------------------|------------|------------------|----------|-----------------------------------------------|--------------------------|----------------------|
| 東          | 京                 |            | <b>-</b> 八小<br>支 | 店        | 〒210-0007 神奈川県川崎市川崎区駅前本町 10-5 クリエ川崎 11F       | TEL(044)381-8770(代表      | ) FAX(044)381-8772   |
| 大          | 阪                 | Ē          | 支                | 店        | 〒550-0014 大阪市西区北堀江   丁目   2-19 クリモトビル 3F      | TEL(06)6535-8111(代表      | ) FAX(06)6535-8655   |
| 玉          | 際                 | 営          | 業                | 部        | 〒210-0007 神奈川県川崎市川崎区駅前本町10-5 クリエ川崎11F         | TEL(044)381-8771         | FAX (044) 381-8773   |
| 札          | 幌                 | 営          | 業                | 所        | 〒001-0912 札幌市北区新琴似12条7丁目1-47<br>リバティタウンP棟101号 | TEL(011)766-1520         | FAX(011)766-1521     |
| 東<br>大征    | 北<br>新サ-          | 営<br>- ビス  | 業<br>センダ         | 所<br>7 — | 〒981-3697 宮城県黒川郡大衡村大衡字亀岡 5-2                  | TEL (022) 344-1761       | FAX (022) 344-1762   |
| 上上         | 越<br>越サ-          | 営<br>- ビス  | 業<br>センダ         | 所<br>7 — | 〒942-0036 新潟県上越市大字東中島2393番地                   | TEL (025) 542-5151       | FAX (025) 542-5 I 52 |
| 関<br>千貫    | 東<br>葉サ-          | 営<br>- ビス  | 業<br>センダ         | 所<br>7 — | 〒290-0046 千葉県市原市岩崎西1丁目5-19                    | TEL (0436) 21-4400       | FAX(0436)21-3540     |
| 静          | 岡                 | 営          | 業                | 所        | 〒422-8033 静岡市駿河区登呂4丁目28-5                     | TEL (054) 269-5377       | FAX(054)237-5855     |
| 名<br>中音    | 古 <u>ル</u><br>部サ- | 屋 営<br>-ビス | く 業<br>センタ       | 所<br>7 — | 〒481-0012 愛知県北名古屋市久地野安田36番地                   | TEL (0568) 26-668 I      | FAX (0568) 26-663 I  |
| 水          | 島                 | 営          | 業                | 所        | 〒481-0012 岡山県倉敷市二日市358                        | TEL(086)486-3381         | FAX(086)486-3382     |
| 阪          | 神サ-               | ービス        | センタ              | 7 —      | 〒560-0894 大阪府豊中市勝部2丁目18-3                     | TEL(06)6854-7511         | FAX (06) 6854-7512   |
| 姫          | 路                 | 出          | 張                | 所        | 〒672-8014 兵庫県姫路市東山276番地1                      | TEL (079) 263-8640       | FAX (079) 246-21 30  |
| 徳<br>周 i   | 山<br>南サ-          | 営<br>-ビス   | 業<br>センダ         | 所<br>7   | 〒745-0861 山口県周南市新地1丁目6-11                     | TEL (0834) 21-5012       | FAX (0834) 31-0450   |
| 四<br>新周    | 国<br>居浜サ          | 営<br>ービ:   | 業<br>スセン         | 所<br>ター  | 〒792-0896 愛媛県新居浜市阿島1丁目6-26                    | TEL(0897)47-8993         | FAX (0897) 47-8995   |
| 大大         | 分<br>分サ-          | 営<br>-ビス   | 業<br>センダ         | 所<br>7 — | 〒870-0141 大分県大分市三川新町1丁目3-23                   | TEL (097) 576-7032       | FAX (097) 576-7033   |
| <b>●</b> 港 | <b>录</b> 外関       | 運会         | 社                |          |                                               |                          |                      |
| 本山         | 」阀门               | (大連        | リ有限              | 公司       | ⊤↓↓660↓ 中国 遼寧省大連市金州新区港興大街 39 号 ↓4-7           | TEL +86-411-6589-1277 F/ | ax +86-411-6589-1278 |

#### ●海外販売代理店

中国、韓国、台湾、シンガポール、インドネシア、マレーシア、サウジアラビア

#### **•**SALES AND SUPPORT NETWORK

 Overseas Marketing & Sales Dept. : 11th Floor, Clie Kawasaki, 10-5, Ekimae-honcho, Kawasaki-ku, Kawasaki-city, Kanagawa, 210-0007 Japan TEL: +81-44-381-8771

 FAX : +81-44-381-8771

 FAX : +81-44-381-8773

 Domestic Sales Branches : Tokyo, Osaka, Sapporo, Tohoku, Joetsu, Kanto, Shizuoka, Nagoya, Hanshin, Tokuyama, Shikoku, Oita

 OVERSEAS AFFILIATED COMPANY

 MOTOYAMA VALVE (DALIAN) CO., LTD

 Gangxing Street 39-14-7, Jinzhou New District, Dalian-city, 116601 China

 TEL: +86-411-6589-1277

 FAX: +86-411-6589-1278

#### **OVERSEAS NETWORK**

China, Korea, Taiwan, Singapore, Indonesia, Malaysia, Saudi Arabia

◆当社は保証期間を原則として製品納入後Ⅰ年としています。

The product will be warranted for one year after delivering this product in principle.

- ■本取扱説明書の記載内容は、商品の改良等のため予告なく変更することがありますので予めご了承下さい。
- MOTOYAMA is continuously improving and upgrading its product design, specifications and/or dimensions. Information included herein is subject to change without notice.

■本取扱説明書は正しい情報の提供を目的としたものであり、本製品の市場性または適合性の保証を証明するものではありません。

This instruction manual is supplied for information purpose only and should not be considered certified marketability and conformability of this product.